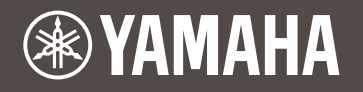

# DT50S/DT50K 드럼 트리거 모듈 설정 설명서

KO

본 설명서에서는 드럼 트리거 모듈에 정확하게 드럼 트리거(DT50S/DT50K)를 연결하고 모듈의 파라 미터를 설정하여 트리거를 사용하는 방법을 설명합니다. 드럼 트리거를 어쿠스틱 드럼에 설치하고 사용하는 방법에 대한 자세한 내용은 DT50S/DT50K와 함께 제공된 사용설명서를 참조하십시오.

드럼 트리거 모듈을 선택합니다.

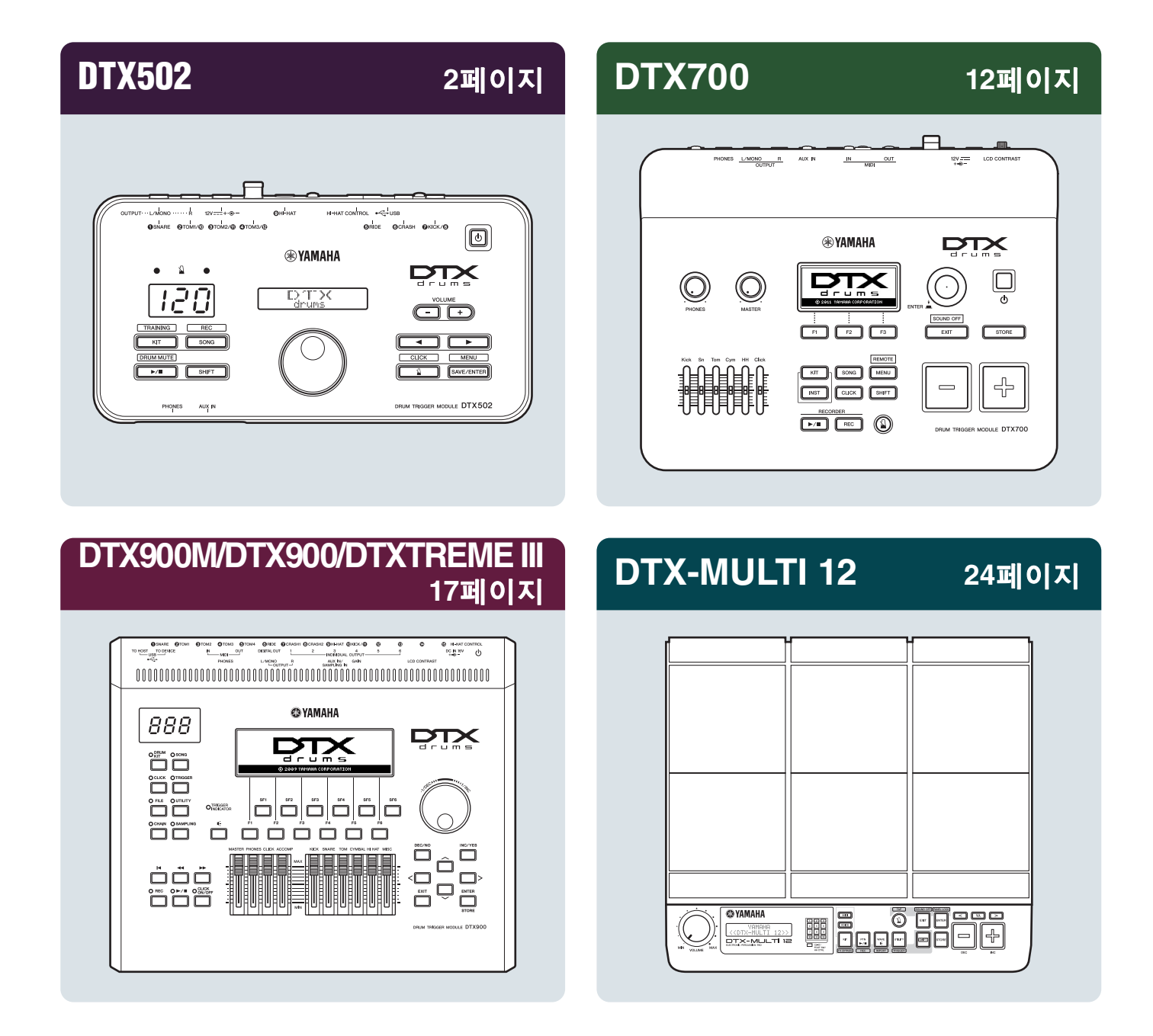

# 펌웨어 버전 확인

펌웨어 버전에 따라 업데이트가 필요할 수 있습니다. 모듈을 DT50S/DT50K 트리거에 연결하기 전에 모듈의 펌웨어 버전을 확인하십시오.

1. [SHIFT] 버튼을 누른 상태에서 드럼 트리거 모듈의 전원을 켭니다.

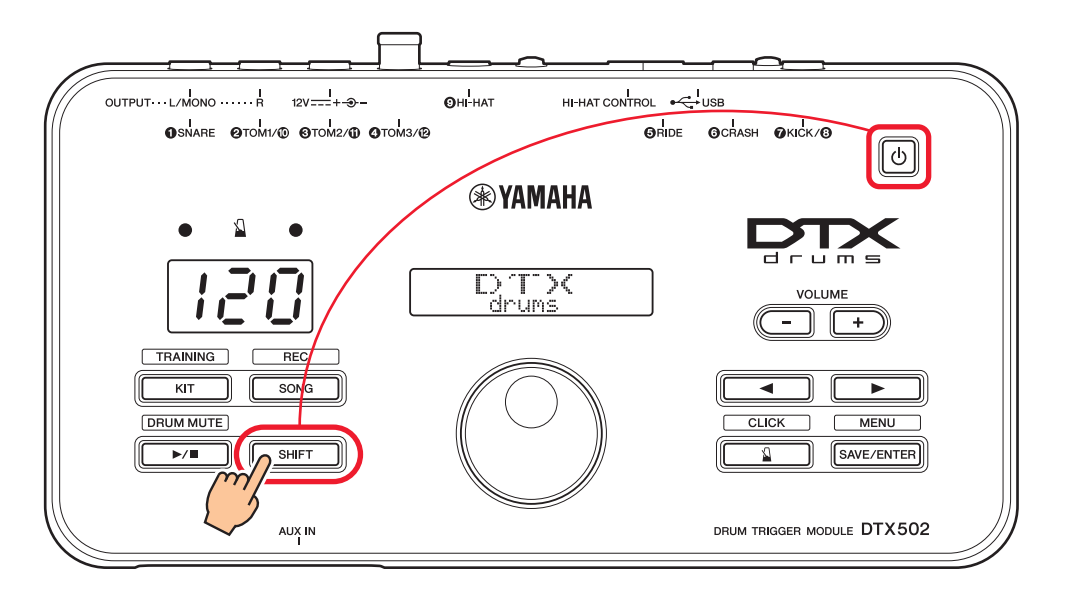

2. 화면에 표시된 버전을 확인합니다.

# 설정 방법 선택

버전을 확인한 후 적절한 설정 방법을 선택합니다.

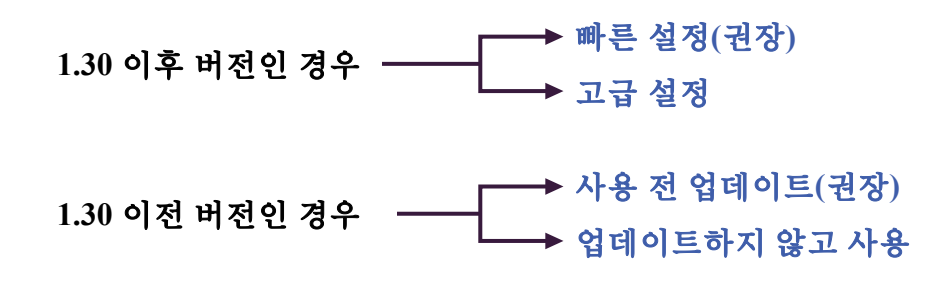

# 빠른 설정(권장)

이 부분에서는 DT50S/DT50K 트리거를 모듈에 연결하기 위한 기본 설정과 트리거 설정을 사용하여 자동으로 파라미터를 설정하는 방법을 설명합니다. 이 방법을 사용할 경우 음색을 개별적으로 선택 할 필요가 없습니다. 내장 키트를 선택하기만 하면 스네어, 탐 또는 킥 드럼 음향을 연주할 수 있습 니다.

# 1. 드럼 트리거 모듈에 연결

트리거와 함께 제공된 스테레오 오디오 케이블을 사용하여 아래 표시된 DTX502의 잭에 드럼 트리거를 연결합니다. 드럼 트리거를 어쿠스틱 드럼에 설치하고 사용하는 방법에 대한 자세한 내용은 DT50S/DT50K와 함께 제공된 사용설명서를 참조하십시오.

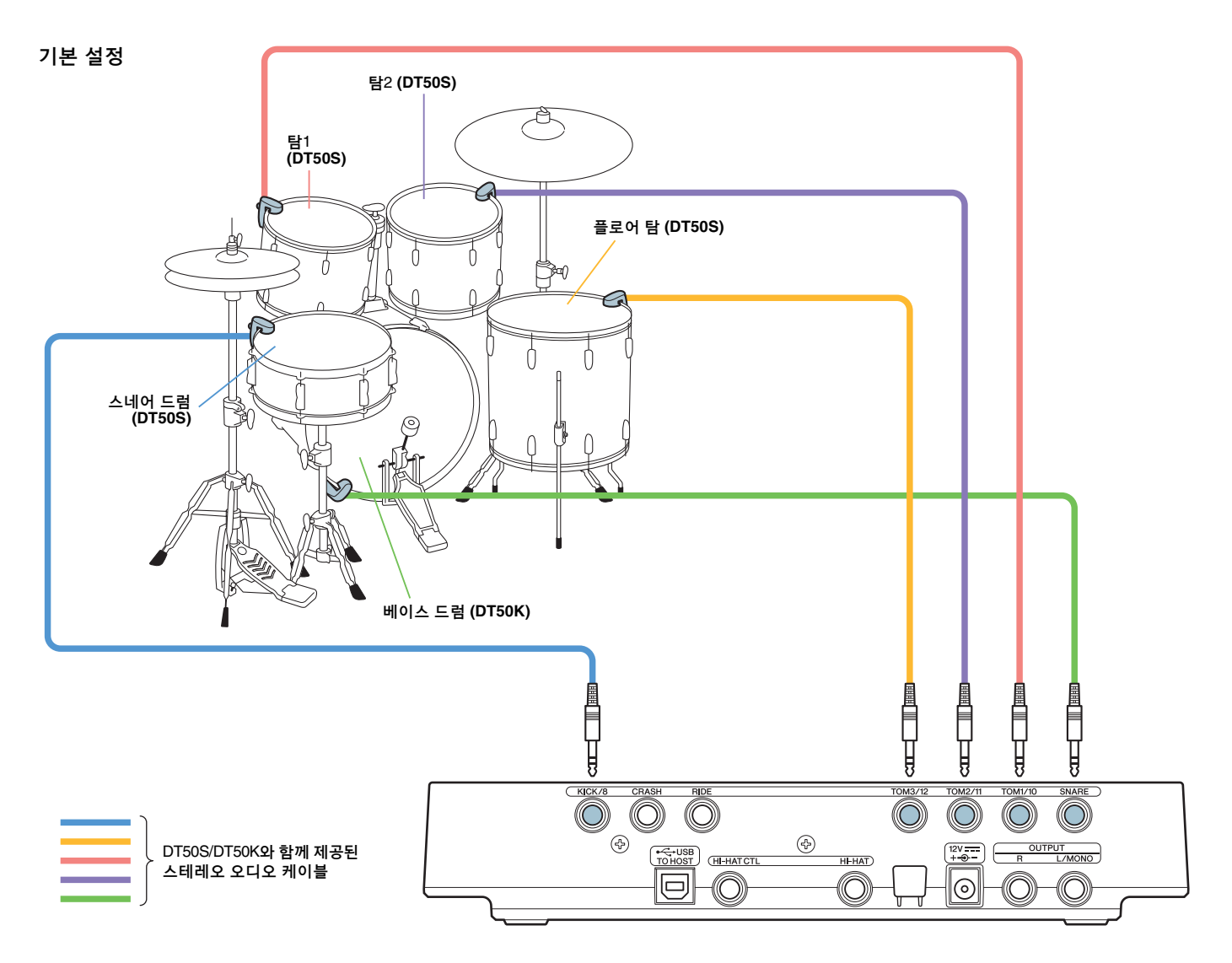

#### 주

- DTX502의 다음 책들은 각각 한 쌍의 모노 입력(L: 트리거, R: 트리거)으로 구성되어 있습니다: [@TOM1/⑩], [@TOM2/⑪], [@TOM3/⑫] 및 [@KICK/③]. 이 기본 설정에서 스네어 드럼(DT50S)은 [@KICK/③] 잭에 연결되고 베이스 드럼(DT50K)은 [@SNARE] 잭에 연결되어 헤드 샷과 림 샷에 각각 하나씩 두 가지 음향을 스네어 드럼에서 생성할 수 있습니다. 이 경우 연결된 드럼은 잭 이름과 일치하지 않게 됩니다.
- 탐 림 샷에 대한 음향도 생성하려면 고급 설정을 참조하십시오.

# 2. 트리거 설정 선택

- 1. [SHIFT] 버튼을 누른 상태에서 [SAVE/ENTER] 버튼을 눌러 메뉴 모드로 이동합니다.
- 2. 데이터 다이얼을 돌려 트리거 영역을 선택한 후 [◀]/[▶] 버튼을 사용하여 TRG1 페이지를 선택합니다.
- 3. 데이터 다이얼을 돌려 "DT50"또는 "DT50Mesh"를 선택합니다.

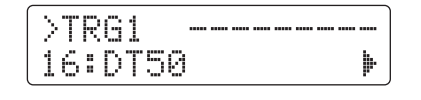

 DT50:
 일반 어쿠스틱 드럼 세트에 적합한 설정

 DT50Mesh:
 메시 헤드에 적합한 설정

가장 적절한 패드 형식이 자동으로 선택됩니다.

#### 힌트

#### Input Exchange

위와 같은 연결 방식은 스네어 드럼(DT50S)을 [♥KICK/⑧] 잭에 연결하고 베이스 드럼(DT50K)을 [●SNARE] 잭에 연결하게 되어 연결된 드럼이 잭 이름과 일치하지 않게 됩니다. 혼동하지 않도록, "DT50"이나 "DT50Mesh"를 선택한 경우 Input Exchange 기능이 자동으로 켜져 스네어와 킥을 전환해 줍니다.

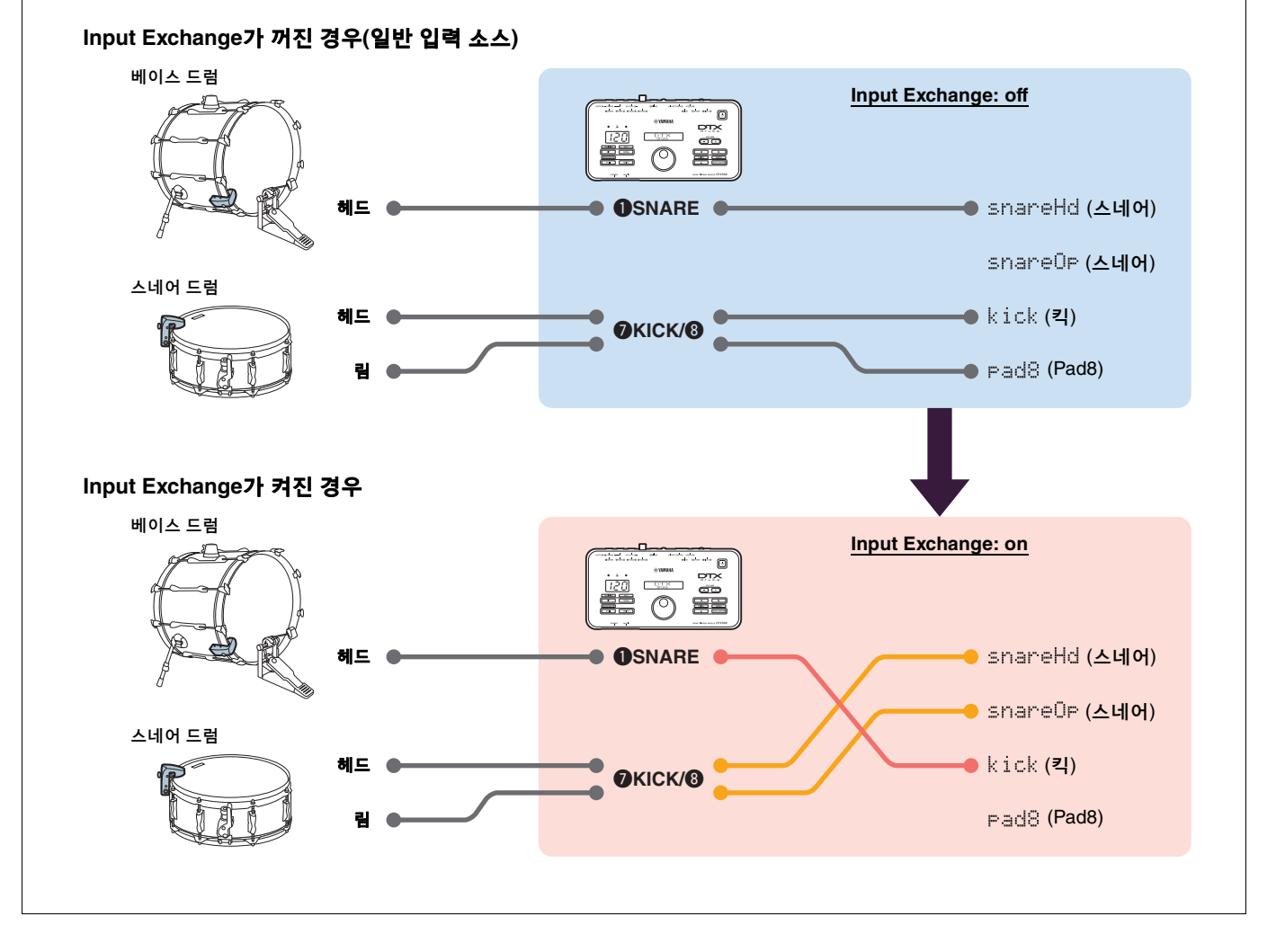

이렇게 하면 빠른 설정 과정이 완료됩니다.

이제 드럼 트리거를 사용하여 이전에는 경험하지 못한 새로운 드럼 연주를 즐기실 수 있습니다.

4

# 고급 설정

이 부분에서는 트리거 설정을 사용하지 않고 드럼 트리거에 각각의 패드 형식과 음색을 설정하는 방법을 설명합니다.

이 방법을 사용하면 탐에 DT50S를 설치하는 등의 더 많은 고급 설정을 실시할 수 있어 헤드 샷과 림 샷에 각각 하나씩 두 가지 음향을 생성할 수 있습니다.

수준 높은 맞춤 설정이 가능하긴 하지만 파라미터를 직접 조절해야 합니다.

# 1. 드럼 트리거 모듈에 연결

트리거와 함께 제공된 스테레오 오디오 케이블을 사용하여 DTX502의 잭에 드럼 트리거를 연결합니다. 드럼 트리거를 어쿠스틱 드럼에 설치하고 사용하는 방법에 대한 자세한 내용은 DT50S/DT50K와 함께 제공된 사용설명서를 참조하십 시오.

#### 주

DTX502의 다음 잭들은 각각 한 쌍의 모노 입력(L: 트리거, R: 트리거)으로 구성되어 있습니다: [❷TOM1/⑩], [❸TOM2/⑪], [❹TOM3/⑫] 및 [❷KICK/❸]. (아래 그림 참조).

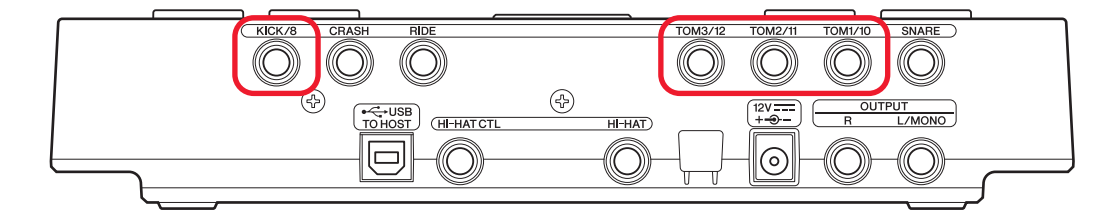

(스네어 및 탐에 맞게 설계된) DT50S를 사용하여 헤드 샷과 림 샷에 각각 하나씩 두 가지 음향을 생성하려면 위에 표시된 잭들 중 하나에 트리거를 연결하십시오.

# 2. 드럼 트리거 모듈의 파라미터 설정

이 부분에서는 드럼 트리거 모듈에 연결된 DT50S/DT50K 트리거의 신호를 사용하여 음색을 연주하기 위한 파라미터를 설정하는 방법을 설명합니다.

## 2-1. 패드 형식 선택

트리거 입력 잭에 연결된 DT50S/DT50K의 패드 형식을 설정합니다. 드럼 트리거에 적절한 패드 형식을 선택해야 관련 기능을 최대한 활용할 수 있습니다.

1. [SHIFT] 버튼을 누른 상태에서 [SAVE/ENTER] 버튼을 눌러 메뉴 모드로 이동합니다.

2. 데이터 다이얼을 돌려 트리거 영역을 선택한 후 [◀]/[▶] 버튼을 눌러 TRG3 페이지를 선택합니다.

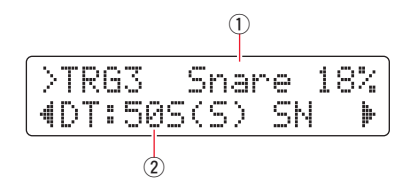

**3.** 연결된 드럼의 헤드를 쳐 트리거 입력(①)을 선택합니다. [SHIFT] 버튼을 누른 상태에서 [◀]/[▶] 버튼을 눌러 선택을 변경해도 됩니다.

4. 데이터 다이얼을 돌려 패드 형식(②)을 설정합니다. 설정은 아래 표를 참조하십시오.

|       | 도기고가 서취되              | 드럼 트리거 5          | 드럼 트리거 모듈의 입력 잭                                 |  |  |  |
|-------|-----------------------|-------------------|-------------------------------------------------|--|--|--|
|       | 드리기가 절시된<br>어쿠스틱 드럼   | [ <b>O</b> SNARE] | [@TOM1/Ѿ], [❸TOM2/Ѿ],<br>[❹TOM3/Ѿ] 또는 [ѺKICK/❸] |  |  |  |
|       | 스네어                   | DT50S(S) SN       | DT50S SN                                        |  |  |  |
| DT50S | 탐                     | DT50S(S) tomH     | DT50S tomH                                      |  |  |  |
|       | 플로어 탐                 | DT50S(S) tomL     | DT50S tomL                                      |  |  |  |
| DT50K | 베이스 드럼 <sup>(*)</sup> | DT50K             | DT50K                                           |  |  |  |

(S): DT50S의 헤드 트리거에서만 음향이 출력됩니다.

\*: Yamaha 주니어 키트(Yamaha Junior Kit)에서와 같이 베이스 드럼에 DT50S를 설치하는 경우 Pad Type(패드 형식) 파라미터를 "DT50K"로 설정하십시오.

## 2-2. 패드 형식 저장

사용자 트리거 설정으로 드럼 트리거 모듈에 패드 형식 설정을 저장해야 이 설정이 유실되지 않습니다.

**1.** [SAVE/ENTER] 버튼을 누릅니다.

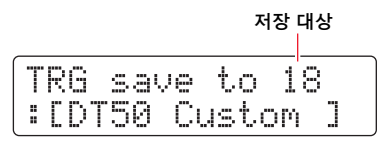

- 2. 데이터 다이얼을 돌려 설정을 저장하려는 사용자 트리거 설정 번호(18~33)를 선택합니다.
- 필요한 경우 설정 이름을 변경합니다. [◀]/[▶] 버튼을 눌러 변경하려는 문자로 커서를 옮긴 다음 데이터 다이얼을 돌려 변경합니다.
- 4. [SAVE/ENTER] 버튼을 누릅니다. 설정을 저장하지 않고 절차를 취소하려면 [ 凵] 버튼을 누릅니다.

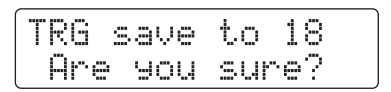

5. 진행하려면 [SAVE/ENTER] 버튼을 다시 한 번 누릅니다.

## 2-3. 음색 선택

각 입력 잭에 대한 음색을 선택합니다.

- 1. [KIT] 버튼을 눌러 키트 모드로 이동합니다.
- 2. [◀]/[▶] 버튼을 사용하여 KIT2 페이지로 이동합니다.
- 3. 악기 음색을 변경하려는 헤드나 림을 칩니다. [SHIFT] 버튼을 누른 상태에서 [◀]/[▶] 버튼을 눌러 선택을 변경해도 됩니다.

음색 지정 대상

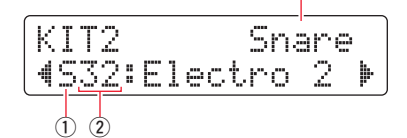

그러면 음색이 지정될 악기가 변경됩니다.

 [◀]/[▶] 버튼을 사용하여 음색 카테고리(①) 및 음색 번호(②)로 커서를 옮긴 후 데이터 다이얼을 돌려 음색을 변경 합니다.

### 2-4. 음색 저장

사용자 키트로 드럼 트리거 모듈에 음색 설정을 저장해야 이 설정이 유실되지 않습니다.

**1.** [SAVE/ENTER] 버튼을 누릅니다.

|     | 저장 대상         |
|-----|---------------|
| KI] | [ save to 51  |
| :[] | 1aple Custom] |

- 2. 데이터 다이얼을 돌려 설정을 저장하려는 사용자 키트 번호(51~100)를 선택합니다.
- **3.** 필요한 경우 새로운 드럼 키트의 이름을 지정합니다. [◀]/[▶] 버튼을 눌러 변경하려는 문자로 커서를 옮긴 다음 데이터 다이얼을 돌려 변경합니다.
- 4. [SAVE/ENTER] 버튼을 누릅니다. 설정을 저장하지 않고 절차를 취소하려면 [ 🎴 ] 버튼을 누릅니다.

| KIT   | save | to  | 52 |
|-------|------|-----|----|
| ( Are | You  | sur | e? |

5. 진행하려면 [SAVE/ENTER] 버튼을 다시 한 번 누릅니다.

## 2-5. 기타 트리거 파라미터 설정

아래 권장 설정을 기준으로 하여 드럼 설정에 따라 파라미터를 조절합니다. Gain(게인) 및 Minimum Level(최소 레벨)과 같은 기타 트리거 입력 파라미터에 대한 자세한 내용은 DTX502 사용설명서의 "메뉴 모드 – 트리거 관련 설정"을 참조 하십시오.

#### 권장 설정(일반 드럼)

|       |           |      | Velocity<br>Curve | Gain | Minimum<br>Level(%) | Minimum<br>Velocity | Reject<br>Time(ms) | Wait Time<br>(ms) | Noise<br>Filter |
|-------|-----------|------|-------------------|------|---------------------|---------------------|--------------------|-------------------|-----------------|
|       | וסוריז    | (헤드) | norm              | 65   | 30                  | 1                   | 20                 | 3                 | 6               |
|       | 스네어       | (림)  | norm              | 85   | 25                  | 1                   | 20                 | 3                 | 6               |
| DTEOS | E L       | (헤드) | norm              | 40   | 35                  | 1                   | 51                 | 3                 | 7               |
| 01303 |           | (림)  | norm              | 85   | 25                  | 1                   | 26                 | 3                 | 7               |
|       | 프그어 타     | (헤드) | norm              | 20   | 35                  | 1                   | 51                 | 3                 | 8               |
|       | 글도이 님     | (림)  | norm              | 85   | 25                  | 1                   | 26                 | 3                 | 7               |
| DT50K | 베이스<br>드럼 |      | norm              | 27   | 35                  | 1                   | 20                 | 5                 | 8               |

#### 권장 설정(메시 패드)

|       |        | Velocity<br>Curve | Gain | Minimum<br>Level(%) | Minimum<br>Velocity | Reject<br>Time(ms) | Wait Time<br>(ms) | Noise<br>Filter |
|-------|--------|-------------------|------|---------------------|---------------------|--------------------|-------------------|-----------------|
|       | 스네어    | norm              | 85   | 0                   | 1                   | 26                 | 3                 | 6               |
| DT50S | 탐      | norm              | 75   | 0                   | 1                   | 26                 | 3                 | 6               |
|       | 플로어 탐  | norm              | 85   | 0                   | 1                   | 26                 | 3                 | 6               |
| DT50K | 베이스 드럼 | norm              | 85   | 0                   | 1                   | 20                 | 5                 | 7               |

이렇게 하면 고급 설정 과정이 완료됩니다.

이제 드럼 트리거를 사용하여 이전에는 경험하지 못한 새로운 드럼 연주를 즐기실 수 있습니다.

더욱 쉽게 트리거를 사용하는 방법에 대한 도움말은 여기를 클릭하십시오. → *유용한 정보*!

# 유용한 정보!

이 부분에는 더욱 쉬운 드럼 트리거 사용 방법에 대한 유용한 정보가 수록되어 있습니다.

### ■ 노이즈 필터 조절

패드를 칠 때 트리거 신호에 노이즈가 들어가거나 트리거 신호의 불안정으로 음향이 제대로 생성되지 않는 경우에는 아래 단계에 따라 조절합니다.

1. [SHIFT] 버튼을 누른 상태에서 [SAVE/ENTER] 버튼을 눌러 메뉴 모드로 이동합니다.

2. 데이터 다이얼을 돌려 트리거 영역을 선택한 후 [◀]/[▶] 버튼을 눌러 노이즈 필터 페이지(TRG9)로 이동합니다.

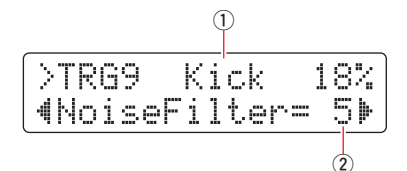

3. 연결된 드럼의 헤드를 쳐 트리거 입력(①)을 선택한 후 데이터 다이얼을 돌려 노이즈 필터(②)를 설정합니다.

4. 사용자 트리거 설정으로 드럼 트리거 모듈에 설정을 저장해야 이 설정이 유실되지 않습니다. 설정 저장 방법에 대한 자세한 내용은 본 설명서의 "2-2. 패드 형식 저장"을 참조하십시오.

#### ■ 헤드 및 림 밸런스 조절

아래 단계에 따라 DT50S가 설치된 스네어나 기타 드럼의 헤드와 림 사이의 밸런스를 조절합니다. Pad Type(패드 형식) 파라미터에 대해 "DT50S SN", "DT50S tomH" 또는 "DT50S tomL"을 선택한 경우에만 이 설정이 효과가 있습니다.

- 1. [SHIFT] 버튼을 누른 상태에서 [SAVE/ENTER] 버튼을 눌러 메뉴 모드로 이동합니다.
- 2. 데이터 다이얼을 돌려 트리거 영역을 선택한 후 [◀]/[▶] 버튼을 눌러 밸런스 페이지(TRG3)로 이동합니다.

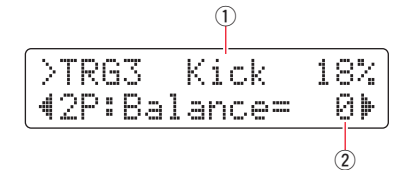

3. 연결된 드럼의 헤드를 쳐 트리거 입력(①)을 선택한 후 데이터 다이얼을 돌려 밸런스(②)를 설정합니다.

#### 도움말

림을 쳤을 때 헤드에서 음향이 출력되면 R 측면으로 밸런스를 더욱 이동시켜, 즉 설정 값을 올려 림에서 음향이 출력되도록 합니다. 마찬가지로 헤드를 쳤을 때 림에서 음향이 출력되면 H 측면으로 밸런스를 더욱 이동시켜, 즉 설정 값을 내려 헤드에서 음향이 출력 되도록 합니다. 밸런스가 최적의 수준이 될 때까지 값을 조절하십시오.

4. 사용자 트리거 설정으로 드럼 트리거 모듈에 설정을 저장해야 이 설정이 유실되지 않습니다. 설정 저장 방법에 대한 자세한 내용은 본 설명서의 "2-2. 패드 형식 저장"을 참조하십시오.

**도움말** 값이 커질수록 노이즈와 의도치 않은 음향의 필터링 정도도 높아집니다. 노이즈 필터 설정값이 커지면 드럼을 여러 번 연속해서 빨리 치는 경우 음향이 끊어질 수 있습니다. 따라서, 드럼 연주 스타일과 가장 잘 맞도록 설정을 조절해야 합니다.

# 사용 전 업데이트(권장)

펌웨어를 업데이트하는 방법은 2가지가 있습니다(Windows 애플리케이션 또는 iOS 앱). Windows를 사용하는 경우 아래 웹사이트에서 "DTX502 Updater"를 검색하여 DTX502 Updater 애플리케이션을 다운로드한 후 Firmware Updater(펌웨어 업데이터) 페이지의 단계에 따라 펌웨어를 업데이트합니다.

Yamaha Downloads: http://download.yamaha.com

# IOS 앱을 사용하여 업데이트(DTX502 Touch)

# 특별 고지

- 업데이트가 설치되고 있을 때 [USB TO HOST] 단자에서 USB 케이블을 분리하거나 드럼 트리거 모듈을 끄지 마십시오. 이 주의사항을 준수하지 않을 경우 모듈이 손상될 수 있습니다.
- DTX502를 iOS 장치에 연결하려면 카메라 커넥터가 필요합니다.
- 2.\*.\* 이전 버전의 DTX502 Touch를 사용하는 경우 DTX502 Touch 앱을 업데이트한 후 펌웨어를 업데이트하십시오.

## DTX502 Touch 버전 2.\*.\*

- 1. iPhone/iPad Connection Manual을 다운로드합니다.
- 2. iPhone/iPad Connection Manual의 지침에 따라 DTX502 Touch 앱이 수록된 장치를 DTX502에 연결합니다.
- **3.** DTX502 Touch 앱을 엽니다. 이 앱을 통해 현재 펌웨어 버전이 자동으로 확인되며 업데이트를 묻는 메시지가 나타 납니다. 표시된 단계에 따라 업데이트합니다.

설정 방법 선택 부분으로 돌아가기 → 설정 방법 선택

# 업데이트하지 않고 사용

1.30 이전 버전의 DTX502 드럼 트리거 모듈을 통해 드럼 트리거를 사용해도 되지만 이 경우 파라 미터를 각각 설정해야 합니다. 모듈을 업데이트하면 설정이 더욱 간편해지므로 업데이트하는 것이 좋습니다.

DTX502를 업데이트하지 않고 드럼 트리거를 사용하려면 아래 단계를 따르십시오.

# 1. 드럼 트리거 모듈에 연결

트리거와 함께 제공된 스테레오 오디오 케이블을 사용하여 DTX502의 잭에 드럼 트리거를 연결합니다. 드럼 트리거를 어쿠스틱 드럼에 설치하고 사용하는 방법에 대한 자세한 내용은 DT50S/DT50K와 함께 제공된 사용설명서를 참조하십 시오.

# 2. 드럼 트리거 모듈의 파라미터 설정

## 2-1. 패드 형식 선택

트리거 입력 잭에 연결된 DT50S/DT50K의 패드 형식을 설정합니다.

- 1. [SHIFT] 버튼을 누른 상태에서 [SAVE/ENTER] 버튼을 눌러 메뉴 모드로 이동합니다.
- 2. 데이터 다이얼을 돌려 트리거 영역을 선택한 후 [◀]/[▶] 버튼을 눌러 TRG3 페이지를 선택합니다.

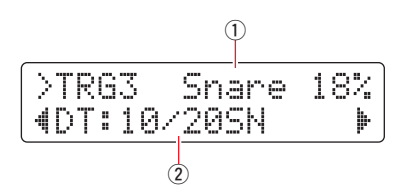

- **3.** 연결된 드럼의 헤드를 쳐 트리거 입력(①)을 선택합니다. [SHIFT] 버튼을 누른 상태에서 [◀]/[▶] 버튼을 눌러 선택을 변경해도 됩니다.
- 4. 데이터 다이얼을 돌려 패드 형식(②)을 설정합니다. 설정은 아래 표를 참조하십시오.

|       | 티기기가 서키지               | 설정                                                    |                    |  |  |  |
|-------|------------------------|-------------------------------------------------------|--------------------|--|--|--|
|       | 어쿠스틱 드럼                | 듀얼 모노 입력 잭(L: 트리거,<br>R: 트리거)에 연결된 경우 <sup>(*1)</sup> | 모노 입력 잭에<br>연결된 경우 |  |  |  |
|       | 스네어                    |                                                       | DT: 10/20SN        |  |  |  |
| DT50S | 탐                      | 2P: 2Piezo                                            | DT: 10/20tomH      |  |  |  |
|       | 플로어 탐                  |                                                       | DT: 10/20tomL      |  |  |  |
| DT50K | 베이스 드럼 <sup>(*2)</sup> | DT: 10/20kick                                         |                    |  |  |  |

\*1: DTX502의 다음 잭들은 각각 한 쌍의 모노 입력(L: 트리거, R: 트리거)으로 구성되어 있습니다: [@TOM1/⑩], [@TOM2/⑪], [@TOM3/⑫] 및 [@KICK/③]. (스네어 및 탐에 맞게 설계된) DT50S를 사용하여 헤드 샷과 림 샷에 각각 하나씩 두 가지 음향을 생성하려면 이 잭들 중 하나에 트리거를 연결합니다.

\*2: Yamaha 주니어 키트(Yamaha Junior Kit)에서와 같이 베이스 드럼에 DT50S를 설치하는 경우 Pad Type(패드 형식) 파라미터를 "DT50K"로 설정하십시오.

# 2-2. 기타 트리거 파라미터 설정

아래 권장 설정을 기준으로 하여 드럼 설정에 따라 파라미터를 조절합니다. Gain(게인) 및 Minimum Level(최소 레벨)과 같은 기타 트리거 입력 파라미터에 대한 자세한 내용은 DTX502 사용설명서의 "메뉴 모드 – 트리거 관련 설정"을 참조 하십시오.

#### 권장 설정(일반 드럼)

|       |           |      | Velocity<br>Curve | Gain | Minimum<br>Level(%) | Minimum<br>Velocity | Reject<br>Time(ms) | Wait Time<br>(ms) | Noise<br>Filter | 듀얼피에조<br>밸런스 |
|-------|-----------|------|-------------------|------|---------------------|---------------------|--------------------|-------------------|-----------------|--------------|
|       | הורי      | (헤드) | norm              | 65   | 30                  | 1                   | 20                 | 3                 | 6               | B40          |
|       | 즈네어       | (림)  | norm              | 85   | 25                  | 1                   | 20                 | 3                 | 6               |              |
| DTEOS | Eł        | (헤드) | norm              | 40   | 35                  | 1                   | 51                 | 3                 | 7               | 0            |
| 01300 | B         | (림)  | norm              | 85   | 25                  | 1                   | 26                 | 3                 | 7               |              |
|       | 플로어       | (헤드) | norm              | 20   | 35                  | 1                   | 51                 | 3                 | 8               | 0            |
|       | 탐         | (림)  | norm              | 85   | 25                  | 1                   | 26                 | 3                 | 7               | Ū            |
| DT50K | 베이스<br>드럼 |      | norm              | 27   | 35                  | 1                   | 20                 | 5                 | 8               | _            |

#### 권장 설정(메시 패드)

|       |           |      | Velocity<br>Curve | Gain | Minimum<br>Level(%) | Minimum<br>Velocity | Reject<br>Time(ms) | Wait Time<br>(ms) | Noise<br>Filter | 듀얼피에조<br>밸런스 |
|-------|-----------|------|-------------------|------|---------------------|---------------------|--------------------|-------------------|-----------------|--------------|
|       | 신네어       | (헤드) | norm              | 85   | 0                   | 1                   | 20                 | 3                 | 6               | B40          |
|       | 즈네이       | (림)  | norm              | 85   | 25                  | 1                   | 20                 | 3                 | 6               | 1110         |
| DTEOS | EL        | (헤드) | norm              | 75   | 0                   | 1                   | 26                 | 3                 | 6               | 0            |
| DISCO | Н         | (림)  | norm              | 85   | 25                  | 1                   | 26                 | 3                 | 7               | 0            |
|       | 플로어       | (헤드) | norm              | 85   | 0                   | 1                   | 26                 | 3                 | 6               | 0            |
|       | 탐         | (림)  | norm              | 85   | 25                  | 1                   | 26                 | 3                 | 7               | 0            |
| DT50K | 베이스<br>드럼 | _    | norm              | 85   | 0                   | 1                   | 20                 | 5                 | 7               | —            |

## 2-3. 설정 저장

사용자 트리거 설정으로 드럼 트리거 모듈에 설정을 저장해야 이 설정이 유실되지 않습니다. 설정 저장 방법에 대한 자세한 내용은 빠른 설정의 "2-2. 패드 형식 저장"을 참조하십시오.

이렇게 하면 설정 과정이 완료됩니다.

이제 드럼 트리거를 사용하여 이전에는 경험하지 못한 새로운 드럼 연주를 즐기실 수 있습니다.

# 펌웨어 버전 확인

펌웨어 버전에 따라 업데이트가 필요할 수 있습니다. 모듈을 DT50S/DT50K 트리거에 연결하기 전에 모듈의 펌웨어 버전을 확인하십시오.

1. 드럼 트리거 모듈의 [REC] 버튼을 누른 상태에서 전원을 켭니다.

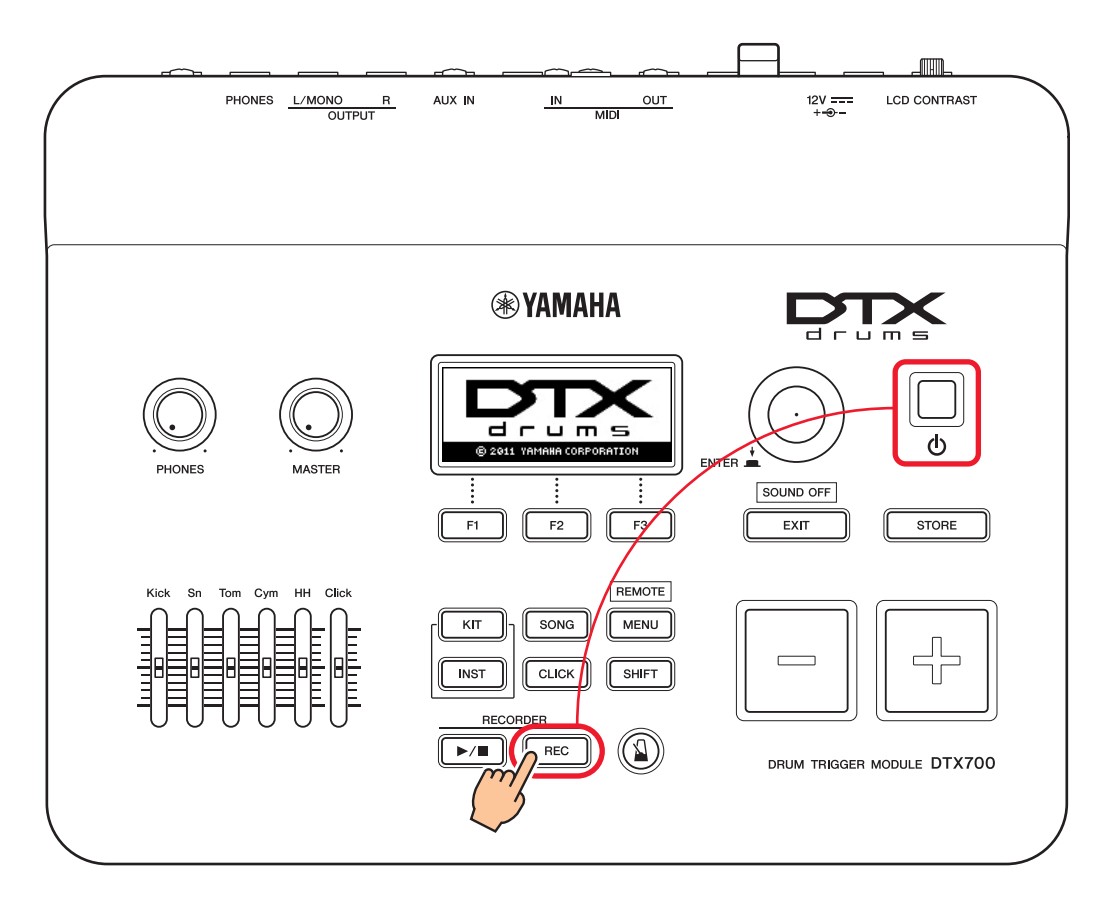

 화면에 표시된 버전을 확인합니다. "Firm Ver:" 다음에 있는 번호를 찾습니다.
 1.03 이전 버전인 경우 아래 웹사이트에서 "DTX700"을 검색한 후 Firmware Updater(펌웨어 업데이터) 페이지의 단계에 따라 펌웨어를 업데이트합니다.

Yamaha Downloads: http://download.yamaha.com

드럼 트리거 모듈이 버전 1.10으로 업데이트되었는지 확인한 후 다음 페이지의 설정 절차를 진행합니다.

# 설정 절차

# 1. 드럼 트리거 모듈에 연결

트리거와 함께 제공된 스테레오 오디오 케이블을 사용하여 연주하려는 DTX700 음색용 잭에 드럼 트리거를 연결합니 다. 드럼 트리거를 어쿠스틱 드럼에 설치하고 사용하는 방법에 대한 자세한 내용은 DT50S/DT50K와 함께 제공된 사용 설명서를 참조하십시오.

주

- DTX700에는 오직 1개의 듀얼 모노 입력 잭(L: 트리거, R: 트리거), 즉 ([④KICK/❶])만 갖춰져 있습니다. (스네어 및 탐에 맞게 설계된) DT50S를 사용하여 헤드 샷과 림 샷에 각각 하나씩 두 가지 음향을 생성하려면 이 잭에 트리거를 연결합니다.
- 여러 DT50S/DT50K 트리거를 모듈에 연결할 수 있습니다. 연결에 대한 예시는 *유용한 정보*!를 참조하십시오.

# 2. 드럼 트리거 모듈의 파라미터 설정

이 부분에서는 드럼 트리거 모듈에 연결된 DT50S/DT50K 트리거의 신호를 사용하여 음색을 연주하기 위한 파라미터를 설정하는 방법을 설명합니다.

## 2-1. 패드 형식 선택

트리거 입력 잭에 연결된 DT50S/DT50K의 패드 형식을 설정합니다. 드럼 트리거에 적절한 패드 형식을 선택해야 관련 기능을 최대한 활용할 수 있습니다.

1. [MENU] 버튼을 눌러 메뉴 영역으로 이동합니다.

2. 다이얼을 사용하여 TRIGGER/PAD/PAD TYPE 페이지로 이동합니다.

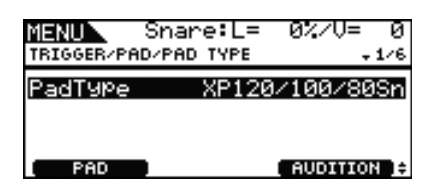

도움말

다이얼 사용

다이얼은 돌리거나 누를 수 있습니다. 다이얼을 돌려 페이지를 선택한 다음 다이얼을 눌러 확인하십시오.

3. [F1] 버튼을 사용하여 드럼 트리거 모듈에 연결할 때 사용된 잭의 이름을 설정합니다.

4. 패드 형식을 설정합니다. 설정은 아래 표를 참조하십시오.

|       | 드기기가 서키던 이크 시티 드러     | 입력 잭                                                 |                             |  |  |  |
|-------|-----------------------|------------------------------------------------------|-----------------------------|--|--|--|
|       | 드디기가 열지된 이구스틱 드림      | [ <b>①</b> SNARE] – [ <b>③</b> HI-HAT], [ <b>①</b> ] | [ <b>③</b> KICK/ <b>①</b> ] |  |  |  |
|       | 스네어                   | DT50S(S) Snare                                       | DT50S Snare                 |  |  |  |
| DT50S | 탐                     | DT50S(S) HiTom                                       | DT50S HiTom                 |  |  |  |
|       | 플로어 탐                 | DT50S(S) LoTom                                       | DT50S LoTom                 |  |  |  |
| DT50K | 베이스 드럼 <sup>(*)</sup> | DT50K                                                | DT50K                       |  |  |  |

(S): DT50S의 헤드 트리거에서만 음향이 출력됩니다.

\*: Yamaha 주니어 키트(Yamaha Junior Kit)에서와 같이 베이스 드럼에 DT50S를 설치하는 경우 Pad Type(패드 형식) 파라미터를 "DT50K"로 설정하십시오.

### 2-2. 패드 형식 저장

드럼 트리거 모듈에 패드 형식 설정을 저장해야 이 설정이 유실되지 않습니다.

**1.** [STORE] 버튼을 누릅니다.

[EXIT] 버튼을 누르면 저장하지 않고 이전 페이지로 돌아갈 수 있습니다.

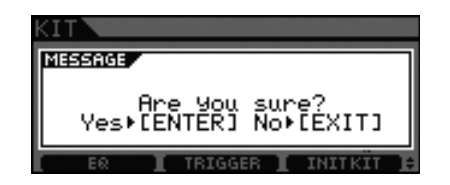

2. [ENTER] 버튼을 눌러 설정을 저장합니다.

| KIT                      |   | KIT     |      |       |    |         |  |
|--------------------------|---|---------|------|-------|----|---------|--|
| A Please keep Power on.  | → | MESSAGE | Com  | lete  | а. |         |  |
| ER I TRIGGER I INITKIT H |   | ER      | I TR | IGGER | I  | INITKÏT |  |

#### 주의사항

"Please keep power on" 메시지가 표시되어 있을 때는 절대 드럼 트리거 모들의 전원을 끄지 마십시오. 이 주의사항을 준수하지 않으면 사용자 데이터가 유실되거나 내부 시스템이 손상되어 다음 번에 전원을 켤 때 드럼 트리거 모듈이 정상적으로 가동되지 않을 수 있습니다.

## 2-3. 음색 선택

각 입력 잭에 맞게 재생하려는 음색을 선택합니다(악기).

- **1.** [INST] 버튼을 누릅니다.
- 악기 음색을 변경하려는 헤드나 림을 칩니다.
   그러면 표시된 트리거 입력 잭이 변경됩니다.

트리거 입력 책의 이름 Kick( 0%) Kick:001 Birch 22 TUNING MUFFLING IMPORT :

주

DT50S를 [❸KICK/❶] 잭에 연결한 경우 헤드를 치면 "Kick"이 표시되고 림을 치면 "Pad10"이 표시됩니다.

3. 새로 추가한 드럼 트리거의 음색을 선택합니다.

#### 주

림에 음색을 지정하려는 경우 메뉴 영역의 키트/음색 페이지로 이동하여 필요한 설정을 실시하십시오.

## 2-4. 음색 저장

드럼 트리거 모듈에 음색 설정을 저장해야 이 설정이 유실되지 않습니다. "2-2. 패드 형식 저장"에 표시된 단계를 따르 십시오.

이렇게 하면 설정 과정이 완료됩니다.

이제 드럼 트리거를 사용하여 이전에는 경험하지 못한 새로운 드럼 연주를 즐기실 수 있습니다.

# 유용한 정보!

이 부분에는 더욱 쉬운 드럼 트리거 사용 방법에 대한 유용한 정보가 수록되어 있습니다.

## ■ 헤드 및 림 밸런스 조절

아래 단계에 따라 DT50S가 설치된 스네어나 기타 드럼의 헤드와 림 사이의 밸런스를 조절합니다. Pad Type(패드 형식) 파라미터에 대해 "DT50S Snare", "DT50S HiTom" 또는 "DT50SLoTom"을 선택한 경우에만 이 설정이 효과가 있습니다.

1. [MENU] 버튼을 눌러 메뉴 영역으로 이동합니다.

2. 다이얼을 사용하여 TRIGGER/PAD/PAD TYPE 페이지로 이동합니다.

| MENU<br>TRIGGER/PAD/ | Kick:L=<br>PAD TYPE | = 52%∕V= 66<br>₊1⁄6  |
|----------------------|---------------------|----------------------|
| PadType<br>2Piezo Ba | Iance I             | )T50S Snare<br>Rim49 |
| PAD                  |                     |                      |

3. Balance(밸런스) 파라미터를 조절하여 밸런스를 설정합니다.

#### 도움말

림을 쳤을 때 헤드에서 음향이 출력되면 R 측면으로 밸런스를 더욱 이동시켜, 즉 설정 값을 올려 림에서 음향이 출력되도록 합니다. 마찬가지로 헤드를 쳤을 때 림에서 음향이 출력되면 H 측면으로 밸런스를 더욱 이동시켜, 즉 설정 값을 내려 헤드에서 음향이 출력 되도록 합니다. 밸런스가 최적의 수준이 될 때까지 값을 조절하십시오.

#### 주

트리거 신호에 노이즈가 들어가거나 음향이 제대로 생성되지 않는 경우에는 노이즈 필터를 조절하십시오. 자세한 내용은 이 드럼 트리거 모듈의 참고 설명서에 수록된 "NoiseFltrTbl(노이즈 필터 표)"을 참조하십시오.

#### ■ 여러 DT50S/DT50K 트리거 연결

이 부분에는 4개의 DT50S 트리거와 1개의 DT50K 트리거를 5개의 잭, 즉 [9KICK/00], [2TOM1], [3TOM2], [4TOM3] 및 [10]에 연결하는 방법을 예시로 들어 5개의 DT50S/DT50K 트리거를 연결하는 방법이 설명되어 있습니다.

트리거를 추가하는 것은 음색, 웨이브 및 곡 연주, 트리거에 기능 지정 등을 통해 연주 옵션을 늘릴 수 있는 좋은 방법입니다.

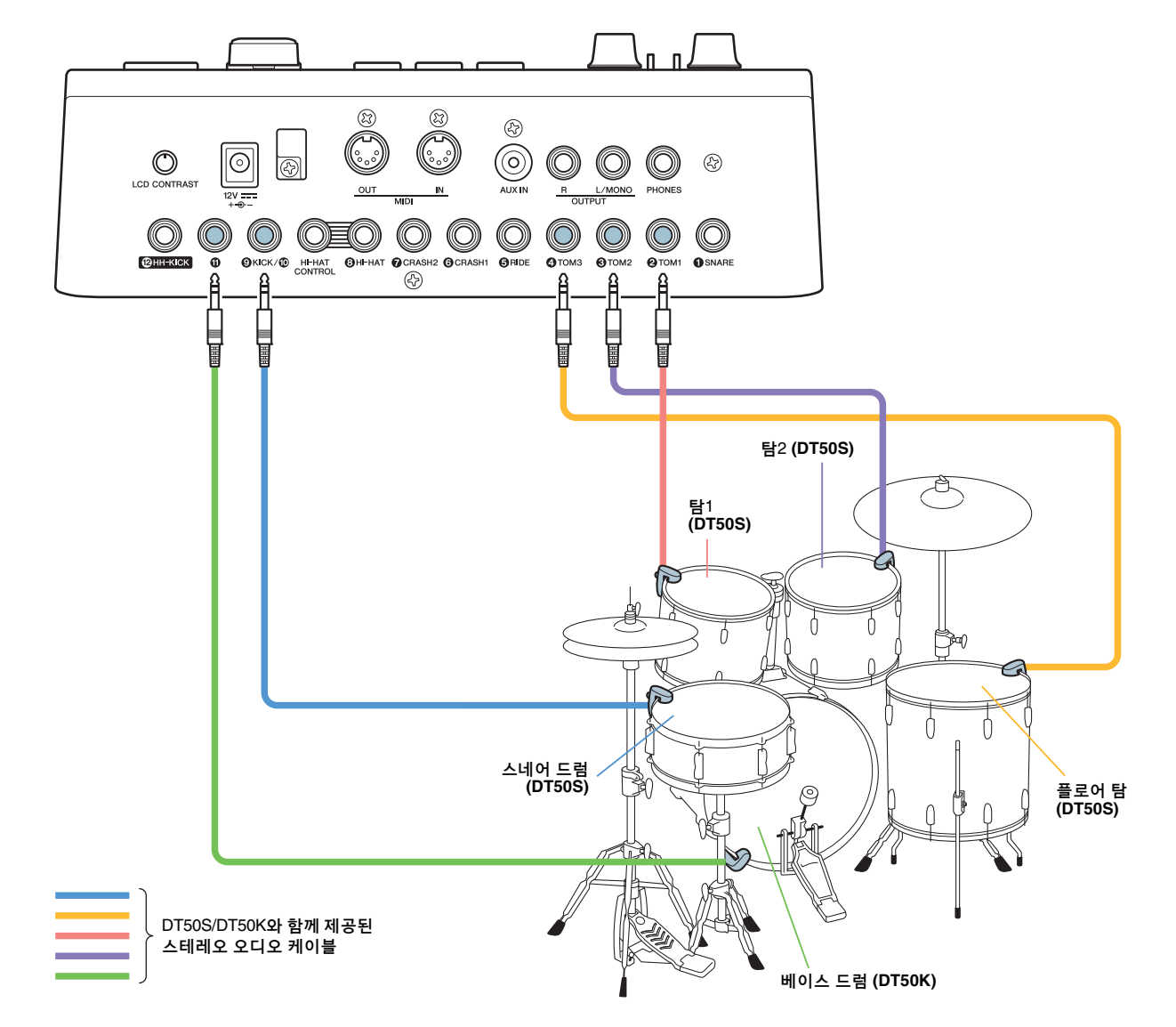

위와 같이 연결하여 드럼 트리거 모듈을 구성하는 경우 설정은 아래 표를 참조하십시오. 파라미터 설정에 대한 자세한 내용은 "설정 절차"를 참조하십시오.

|       | 도기기가 서키다  | 키되 드러 드리거          |           | 형식 설정          | 음색 설정     |                      |  |
|-------|-----------|--------------------|-----------|----------------|-----------|----------------------|--|
|       | 어쿠스틱 드럼   | 드림 드디기<br>모듈의 입력 잭 | 트리거<br>이름 | 패드 형식          | 트리거<br>이름 | 음색*                  |  |
|       | ,,,,,, 헤드 |                    | Kick      | DT50S Spare    | Kick      | Sn1: 013 Bright Oak  |  |
|       | 스네어 림     |                    | Pad10     | D 1000 Onale   | Pad10     | Sn1: 014 BrOak OpRm  |  |
| DT50S | 탐1        | [ <b>2</b> TOM1]   | Tom1      | DT50S(S) HiTom | Tom1      | Tom1: 005 Oak H      |  |
|       | 탐2        | [ <b>③</b> TOM2]   | Tom2      | DT50S(S) HiTom | Tom2      | Tom1: 006 Oak M      |  |
|       | 플로어 탐     | [ <b>4</b> TOM3]   | Tom3      | DT50S(S) LoTom | Tom3      | Tom1: 007 Oak L      |  |
| DT50K | 베이스 드럼    | [•]                | Pad11     | DT50K          | Pad11     | Kick: 009 BriteOak22 |  |

\*: 이 음색들은 예시용으로만 제공된 것이므로 개인 선호도에 맞게 자유롭게 변경하십시오. 또한 림에 음색을 지정하려는 경우 메뉴 영역의 키트/음색 페이지로 이동하여 필요한 설정을 실시하십시오.

달리 명시되지 않은 경우 본 설명서의 "DTX900"은 DTX900M, DTX900 및 DTXTREME III 드럼 트리거 모듈을 의미합니다. 따라서, 사용자의 모듈로 생각하시면 됩니다.

# 펌웨어 버전 확인

펌웨어 버전에 따라 업데이트가 필요할 수 있습니다. 모듈을 DT50S/DT50K 트리거에 연결하기 전에 모듈의 펌웨어 버전을 확인하십시오.

**1.** [F1]과 [REC] 버튼을 동시에 누른 상태에서 드럼 트리거 모듈의 전원을 켭니다.

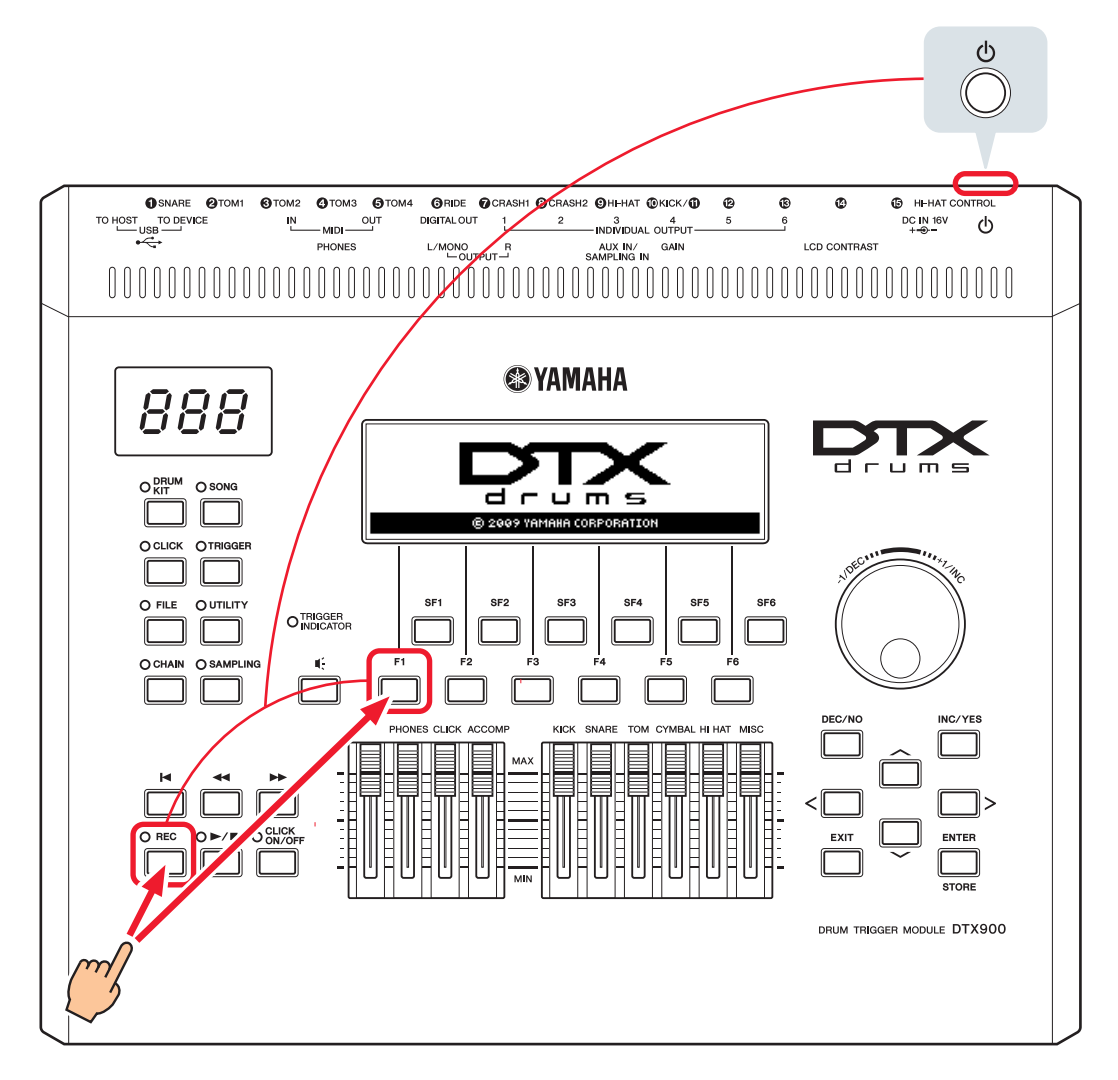

2. 화면에 표시된 버전을 확인합니다.

1.05 이전 버전인 경우 아래 웹사이트에서 "DTX900"을 검색한 후 Firmware Updater(펌웨어 업데이터) 페이지의 단계에 따라 펌웨어를 업데이트합니다.

Yamaha Downloads: http://download.yamaha.com

드럼 트리거 모듈이 버전 1.10으로 업데이트되었는지 확인한 후 다음 페이지의 설정 절차를 진행합니다.

# 설정 절차

# 1. 드럼 트리거 모듈에 연결

트리거와 함께 제공된 스테레오 오디오 케이블을 사용하여 연주하려는 DTX900 음색용 잭에 드럼 트리거를 연결합니다. 드럼 트리거를 어쿠스틱 드럼에 설치하고 사용하는 방법에 대한 자세한 내용은 DT50S/DT50K와 함께 제공된 사용설 명서를 참조하십시오.

주

- DTX900에는 오직 1개의 듀얼 모노 입력 잭(L: 트리거, R: 트리거), 즉 ([⑩KICK/⑪])만 갖춰져 있습니다. (스네어 및 탐에 맞게 설계된) DT50S를 사용하여 헤드 샷과 림 샷에 각각 하나씩 두 가지 음향을 생성하려면 이 잭에 트리거를 연결합니다.
- 여러 DT50S/DT50K 트리거를 모듈에 연결할 수 있습니다. 연결에 대한 예시는 *유용한 정보*!를 참조하십시오.

# 2. 드럼 트리거 모듈의 파라미터 설정

이 부분에서는 드럼 트리거 모듈에 연결된 DT50S/DT50K 트리거의 신호를 사용하여 음색을 연주하기 위한 파라미터를 설정하는 방법을 설명합니다.

# 2-1. 패드 형식 선택

트리거 입력 잭에 연결된 DT50S/DT50K의 패드 형식을 설정합니다. 드럼 트리거에 적절한 패드 형식을 선택해야 관련 기능을 최대한 활용할 수 있습니다.

- 1. [TRIGGER] 버튼을 눌러 트리거 모드로 이동합니다.
- 2. [F2] 버튼을 눌러 PadType(패드 형식) 파라미터 페이지를 엽니다.

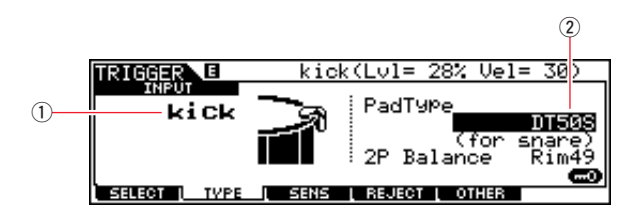

PadType(패드 형식) 파라미터를 설정합니다.
 트리거 입력 잭(①)을 선택한 후 패드 형식(②)을 설정합니다. 설정은 아래 표를 참조하십시오.

|       | 트리거가 설치된              | 드럼 트리거 모듈의 입력 잭                                                     |                             |  |  |
|-------|-----------------------|---------------------------------------------------------------------|-----------------------------|--|--|
|       | 어쿠스틱 드럼               | [ <b>①</b> SNARE] – [ <b>②</b> HI-HAT], [ <b>⑫</b> ] – [ <b>①</b> ] | [ <b>@</b> KICK/ <b>@</b> ] |  |  |
|       | 스네어                   | DT50S(S)(for snare)                                                 | DT50S(for snare)            |  |  |
| DT50S | 탐                     | DT50S(S)(for HiTom)                                                 | DT50S(for HiTom)            |  |  |
|       | 플로어 탐                 | DT50S(S)(for LoTom)                                                 | DT50S(for LoTom)            |  |  |
| DT50K | 베이스 드럼 <sup>(*)</sup> | DT50K                                                               | DT50K                       |  |  |

(S): DT50S의 헤드 트리거에서만 음향이 출력됩니다.

\*: Yamaha 주니어 키트(Yamaha Junior Kit)에서와 같이 베이스 드럼에 DT50S를 설치하는 경우 PadType(패드 형식) 파라미터를 "DT50K"로 설정하십시오.

## 2-2. 패드 형식 저장

사용자 트리거 설정으로 드럼 트리거 모듈에 패드 형식 설정을 저장해야 이 설정이 유실되지 않습니다.

- 1. [TRIGGER] 버튼을 눌러 트리거 모드로 이동합니다.
- **2.** [ENTER/STORE] 버튼을 누릅니다.

| TRIGGER                | PRE:01[XP Wide ]   |  |  |  |  |
|------------------------|--------------------|--|--|--|--|
| Trigger Store<br>to US | R:01[User Trigger] |  |  |  |  |
| PRESS CENTERI TO EXE   |                    |  |  |  |  |
|                        |                    |  |  |  |  |

저장 대상 트리거 설정 번호

- 3. 데이터 다이얼을 돌려 설정을 저장하려는 트리거 설정 번호를 선택합니다.
- **4.** [ENTER/STORE] 버튼을 누릅니다. 진행할 것인지 확인하는 질문이 표시됩니다. [DEC/NO] 버튼을 눌러 어떤 설정도 저장하지 않고 절차를 취소합니다.

| TRIGGER | PRE:01[XP Wide |       |       |         | ]  |       |
|---------|----------------|-------|-------|---------|----|-------|
| MESSAGE |                |       |       |         |    |       |
| Are     | You            | sure? | [YES] | /ENO3   |    |       |
|         |                |       | PRESS | [ENTER] | то | EXEC. |

5. 진행하려면 [INC/YES] 버튼을 누릅니다.

#### 주의사항

"Please keep power on" 메시지가 표시되어 있을 때는 절대 드럼 트리거 모들의 전원을 끄지 마십시오. 이 주의사항을 준수하지 않으면 사용자 데이터가 유실되거나 내부 시스템이 손상되어 다음 번에 전원을 켤 때 드럼 트리거 모듈이 정상적으로 가동되지 않을 수 있습니다.

# 2-3. 드럼 음색 선택

각 입력 잭에 맞게 재생하려는 드럼 음색을 선택합니다.

- **1.** [DRUM KIT] 버튼을 눌러 드럼 키트 모드로 이동합니다.
- 2. [F2] VOICE 버튼을 누른 후 [SF1] SELECT 버튼을 눌러 선택 페이지를 불러옵니다.
- **3.** [SF5] 버튼을 눌러 "SOURCE"를 설정합니다.
- 4. 트리거 입력 잭을 변경하려는 헤드나 림을 칩니다. ①로 커서를 옮긴 후 [DEC/NO] 및 [INC/YES] 버튼을 눌러 설정을 변경해도 됩니다.

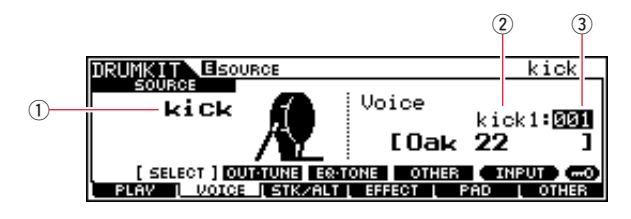

#### 주

DT50S를 [❶KICK/❶] 잭에 연결한 경우 헤드를 치면 "Kick"이 표시되고 림을 치면 "Pad11"이 표시됩니다.

5. Voice Category(음색 카테고리)(②) 및 Voice Number(음색 번호)(③) 파라미터로 커서를 옮기고 [DEC/NO] 및 [INC/YES] 버튼을 사용하여 원하는 카테고리 및 음색을 선택합니다.

## 2-4. 드럼 음색 저장

사용자 키트로 모듈에 음색 설정을 저장해야 이 설정이 유실되지 않습니다.

- 1. [DRUM KIT] 버튼을 눌러 드럼 키트 모드로 이동합니다.
- **2.** [ENTER/STORE] 버튼을 누릅니다.

| DRUMKIT                       | PI     | RE:01[Oak Custom ]     |  |  |  |  |  |
|-------------------------------|--------|------------------------|--|--|--|--|--|
| DrumKit Stor<br>to            | USR: 0 | 1[User Kit ]           |  |  |  |  |  |
| L                             | _      | PRESS (ENTER) TO EXEC. |  |  |  |  |  |
| 저장 대상 드럼 키트 뱅크 저장 대상 드럼 키트 번호 |        |                        |  |  |  |  |  |

- 3. 데이터 다이얼을 돌려 설정을 저장하려는 드럼 키트 뱅크 및 드럼 키트 번호를 선택합니다.
- **4.** [ENTER/STORE] 버튼을 누릅니다. 진행할 것인지 확인하는 질문이 표시됩니다. [DEC/NO] 버튼을 눌러 어떤 설정도 저장하지 않고 절차를 취소합니다.

| DRUMKIT |        | PRE: | 01[Oak | Custo   | om | ]     |
|---------|--------|------|--------|---------|----|-------|
| MESSAGE |        |      |        |         |    |       |
| Are y   | you su | ure? | [YES]/ | EN01    |    |       |
|         |        |      | PRESS  | [ENTER] | то | EXEC. |
|         |        |      |        |         |    |       |

5. [INC/YES] 버튼을 눌러 설정을 저장합니다.

#### 주의사항

"Please keep power on" 메시지가 표시되어 있을 때는 절대 드럼 트리거 모들의 전원을 끄지 마십시오. 이 주의사항을 준수하지 않으면 사용자 데이터가 유실되거나 내부 시스템이 손상되어 다음 번에 전원을 켤 때 드럼 트리거 모듈이 정상적으로 가동되지 않을 수 있습니다.

이렇게 하면 설정 과정이 완료됩니다.

이제 드럼 트리거를 사용하여 이전에는 경험하지 못한 새로운 드럼 연주를 즐기실 수 있습니다.

# 유용한 정보!

이 부분에는 더욱 쉬운 드럼 트리거 사용 방법에 대한 유용한 정보가 수록되어 있습니다.

## ■ 시작 설정 구성

드럼 트리거 모듈의 전원을 켤 때 저장된 패드 형식과 음색 설정이 자동으로 선택되도록 설정을 구성할 수 있습니다.

- 1. [UTILITY] 버튼을 눌러 유틸리티 모드로 이동합니다.
- **2.** [F1] GENERAL 버튼을 누른 후 [SF4] STARTUP 버튼을 눌러 드럼 트리거 모듈의 시작 설정을 위한 화면을 불러옵니다.

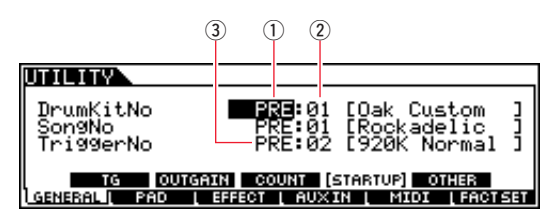

- **3.** "2-4. 드럼 음색 저장"에 설명된 대로 저장했던 사용자 키트(①, ②)를 선택합니다.
- 4. "2-2. 패드 형식 저장"에 설명된 대로 저장했던 사용자 트리거 설정(③)을 선택합니다.
- 5. [ENTER/STORE] 버튼을 눌러 설정을 저장합니다.

| UTILITY         |                                                                        |
|-----------------|------------------------------------------------------------------------|
| MESSAGE         |                                                                        |
|                 | Utility stored.                                                        |
| TG<br>GENERAL I | OUTGAIN COUNT (STARTUP) OTHER<br>PAD [ EFFECT ] AUXIN   MIDI [ FACTSET |

#### 주의사항

"Utility stored." 메시지가 표시되어 있을 때는 절대 드럼 트리거 모듈의 전원을 끄지 마십시오. 이 주의사항을 준수하지 않으면 사용자 데이터가 유실되거나 내부 시스템이 손상되어 다음 번에 전원을 켤 때 드럼 트리거 모듈이 정상적으로 가동되지 않을 수 있습니다.

#### ■ 노이즈 필터 조절

패드를 칠 때 트리거 신호에 노이즈가 들어가거나 트리거 신호의 불안정으로 음향이 제대로 생성되지 않는 경우 에는 아래 단계에 따라 조절합니다.

- 1. [TRIGGER] 버튼을 눌러 트리거 모드로 이동합니다.
- 2. [F3] 버튼을 눌러 트리거 감도 설정 화면을 불러옵니다.

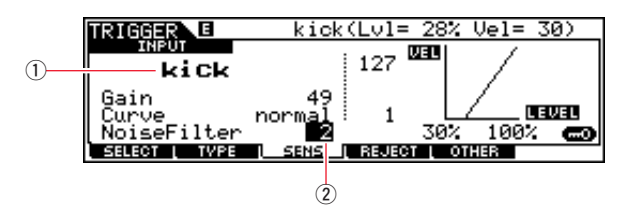

**3.** 드럼 트리거 모듈에 연결할 때 사용된 잭 이름(①)을 선택한 후 NoiseFilter(노이즈 필터) 파라미터(②)를 조절 합니다.

#### 도움말

값이 커질수록 노이즈와 의도치 않은 음향의 필터링 정도도 높아집니다. 노이즈 필터 설정값이 커지면 드럼을 여러 번 연속해서 빨리 치는 경우 음향이 끊어질 수 있습니다. 따라서, 드럼 연주 스타일과 가장 잘 맞도록 설정을 조절해야 합니다.

4. 사용자 트리거 설정으로 드럼 트리거 모듈에 설정을 저장해야 이 설정이 유실되지 않습니다. 설정 저장 방법에 대한 자세한 내용은 본 설명서의 "2-2. 패드 형식 저장"을 참조하십시오.

### ■ 헤드 및 림 밸런스 조절

아래 단계에 따라 DT50S가 설치된 스네어나 기타 드럼의 헤드와 림 사이의 밸런스를 조절합니다. PadType(패드 형식) 파라미터에 대해 "DT50S(for snare)", "DT50S(for HiTom)" 또는 "DT50S(for LoTom)"을 선택한 경우에만 이 설정이 효과가 있습니다.

- 1. [TRIGGER] 버튼을 눌러 트리거 모드로 이동합니다.
- 2. [F2] 버튼을 눌러 PadType(패드 형식) 파라미터 페이지를 엽니다.

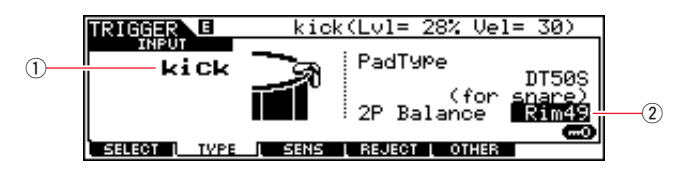

3. 드럼 트리거 모듈에 연결할 때 사용된 잭 이름(①)을 선택한 후 밸런스(②)를 조절합니다.

**도움말** 림을 쳤을 때 헤드에서 음향이 출력되면 R 측면으로 밸런스를 더욱 이동시켜, 즉 설정 값을 올려 림에서 음향이 출력되도록 합니다. 마찬가지로 헤드를 쳤을 때 림에서 음향이 출력되면 H 측면으로 밸런스를 더욱 이동시켜, 즉 설정 값을 내려 헤드에서 음향이 출력 되도록 합니다. 밸런스가 최적의 수준이 될 때까지 값을 조절하십시오.

4. 사용자 트리거 설정으로 드럼 트리거 모듈에 설정을 저장해야 이 설정이 유실되지 않습니다. 설정 저장 방법에 대한 자세한 내용은 본 설명서의 "2-2. 패드 형식 저장"을 참조하십시오.

### ■ 여러 DT50S/DT50K 트리거 연결

이 부분에는 4개의 DT50S 트리거와 1개의 DT50K 트리거를 5개의 잭, 즉 [⑩KICK/⑪], [⑫], [⑫], [⑫], [⑫] 및 [⑮]에 연결하는 방법을 예시로 들어 5개의 DT50S/DT50K 트리거를 연결하는 방법이 설명되어 있습니다. 트리거를 추가하는 것은 음색, 웨이브 및 곡 연주, 트리거에 기능 지정 등을 통해 연주 옵션을 늘릴 수 있는 좋은 방법입니다.

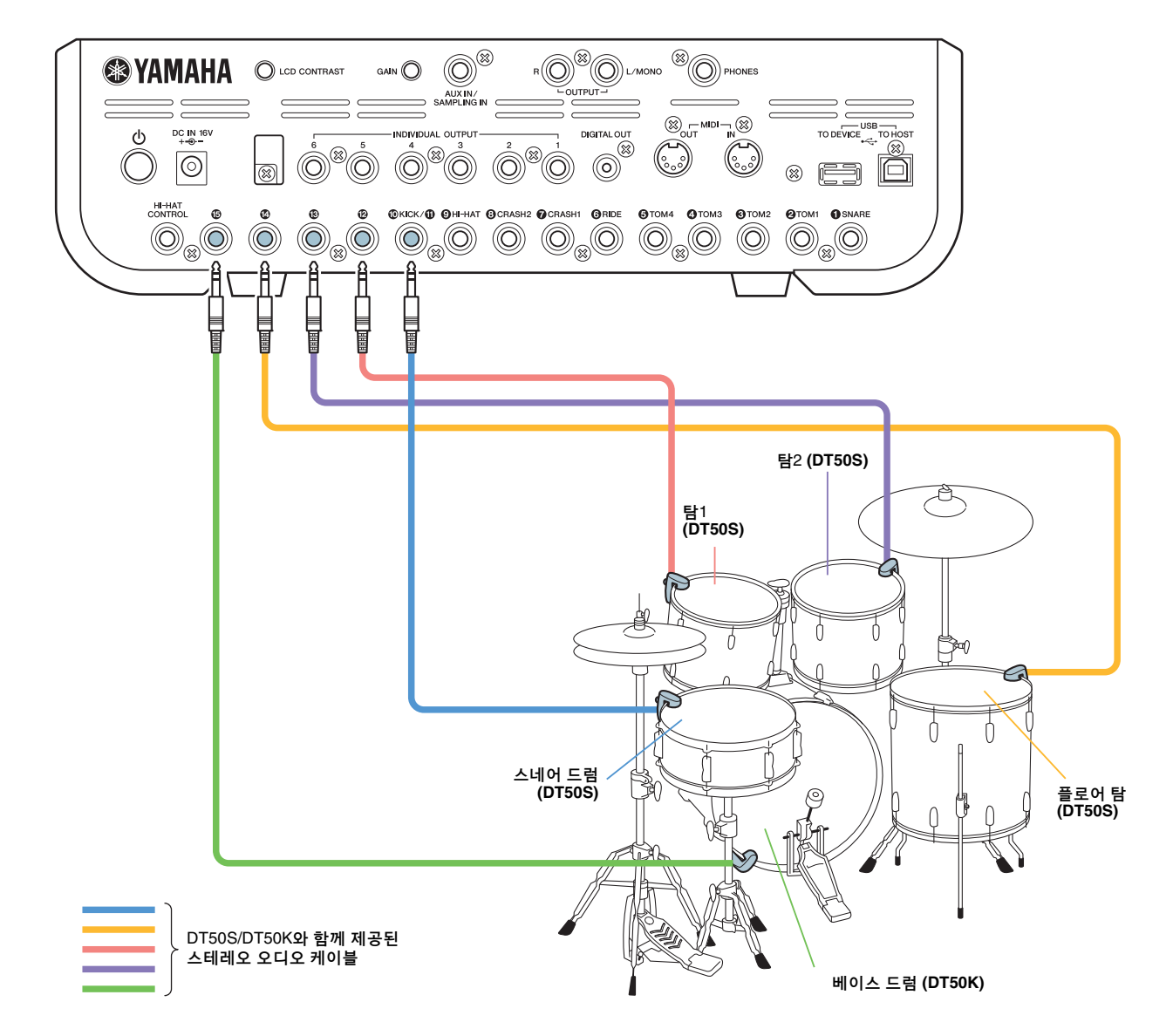

위와 같이 연결하여 드럼 트리거 모듈을 구성하는 경우 설정은 아래 표를 참조하십시오. 파라미터 설정에 대한 자세한 내용은 "설정 절차"를 참조하십시오.

|        | 티기기가 서취디            | 드럼 트리거<br>모듈의 입력 잭          | J         | 매드 형식 설정            | 드럼 음색 설정  |                        |  |
|--------|---------------------|-----------------------------|-----------|---------------------|-----------|------------------------|--|
|        | 드리거가 절지된<br>어쿠스틱 드럼 |                             | 트리거<br>이름 | 패드 형식               | 트리거<br>이름 | 드럼 음색*                 |  |
|        | 시네 에드               | [ <b>@</b> KICK/ <b>@</b> ] | kick      | DTEOS (for opera)   | kick      | sanre1: 001 OakCustom  |  |
|        | 스네어 림               |                             | pad11     |                     | pad11     | sanre1: 002 OakCusOpRm |  |
| DT50S  | 탐1                  | [1]                         | pad12     | DT50S(S)(for HiTom) | pad12Hd   | tom1: 001 Oak 10       |  |
|        | 탐2 [16]             |                             | pad13     | DT50S(S)(for HiTom) | pad13Hd   | tom1: 004 Oak 12       |  |
|        | 플로어 탐               | [1]                         | pad14     | DT50S(S)(for LoTom) | pad14Hd   | tom1: 007 Oak 14       |  |
| DT50K  | 베이스 드럼              | [1]                         | pad15     | DT50K               | pad15Hd   | kick1: 001 Oak 22      |  |
| ~~~~~~ |                     |                             |           |                     |           |                        |  |

': 이 드럼 음색들은 예시용으로만 제공된 것이므로 개인 선호도에 맞게 자유롭게 변경하십시오.

23

# DTX-MULTI 12

# 펌웨어 버전 확인

펌웨어 버전에 따라 업데이트가 필요할 수 있습니다. 전자 퍼커션 패드를 DT50S/DT50K 트리거에 연결하기 전에 모듈의 펌웨어 버전을 확인하십시오.

1. [SHIFT] 버튼을 누른 상태에서 악기의 전원을 켭니다.

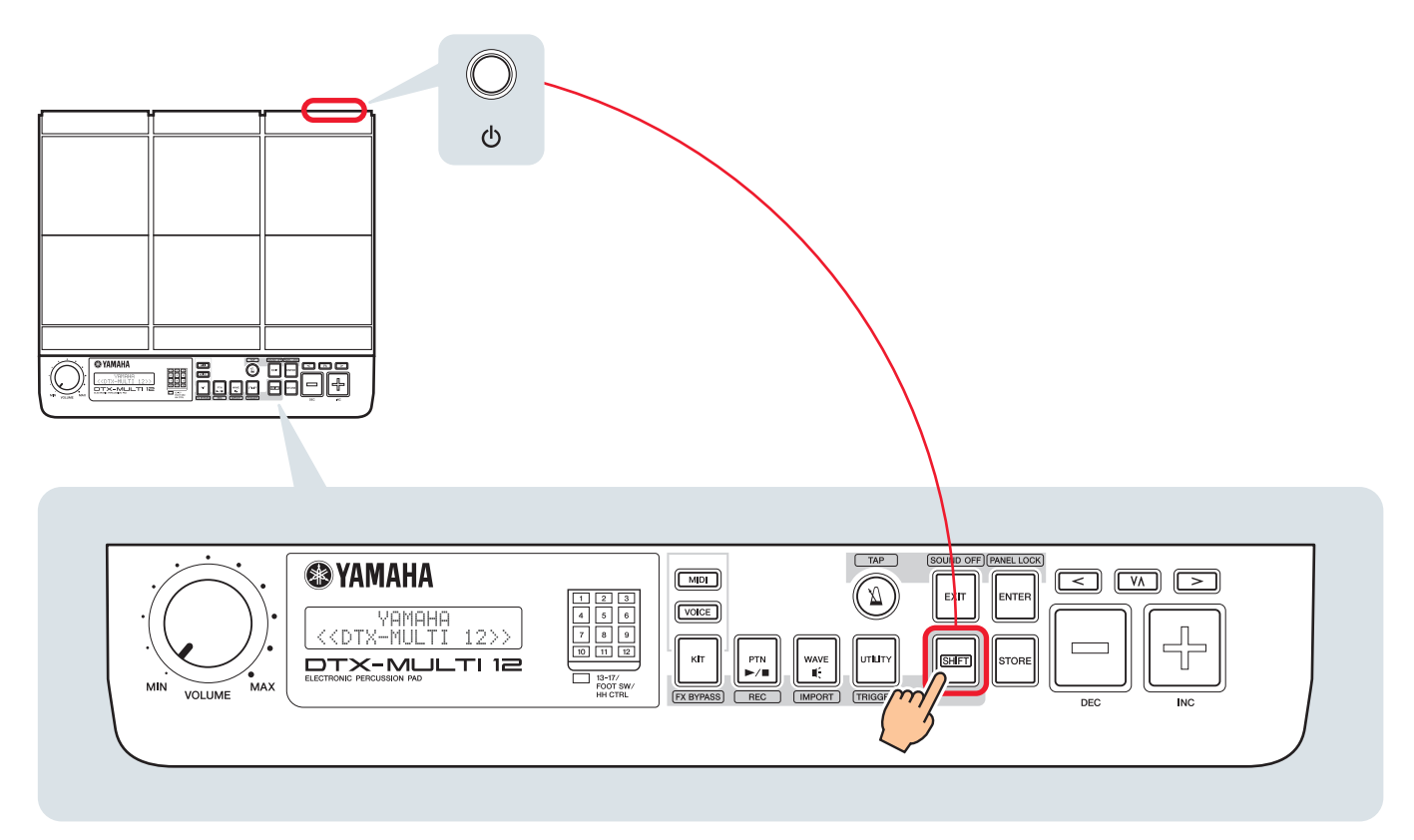

#### 2. 화면에 표시된 버전을 확인합니다.

1.03 이전 버전인 경우 아래 웹사이트에서 "DTX-MULTI 12"를 검색한 후 Firmware Updater(펌웨어 업데이터) 페이지의 단계에 따라 펌웨어를 업데이트합니다.

Yamaha Downloads: http://download.yamaha.com

악기가 버전 1.10으로 업데이트되었는지 확인한 후 다음 페이지의 설정 절차를 진행합니다.

# 설정 절차

# 1. 악기에 연결

트리거와 함께 제공된 스테레오 오디오 케이블을 사용하여 연주하려는 DTX-MULTI 12 음색용 잭에 드럼 트리거를 연결 합니다. 드럼 트리거를 어쿠스틱 드럼에 설치하고 사용하는 방법에 대한 자세한 내용은 DT50S/DT50K와 함께 제공된 사용설명서를 참조하십시오.

주

- DTX-MULTI 12의 다음 잭들은 각각 한 쌍의 모노 입력(L: 트리거, R: 트리거)으로 구성되어 있습니다: [⑫/⑮] 및 [⑯/⑰]. (스네어 및 탐에 맞게 설계된) DT50S를 사용하여 헤드 샷과 림 샷에 각각 하나씩 두 가지 음향을 생성하려면 이 잭들 중 하나에 트리거를 연결합니다.
- 시판용 Y-케이블을 사용하면 여러 DT50S/DT50K 트리거를 연결할 수 있습니다. 연결에 대한 예시는 *유용한 정보*!를 참조하십시오.

# 1. 악기의 파라미터 설정

이 부분에서는 악기에 연결된 DT50S/DT50K 트리거의 신호를 사용하여 음색 연주를 위한 파라미터 설정 방법을 설명 합니다.

## 2-1. 패드 형식 선택

트리거 입력 잭에 연결된 DT50S/DT50K의 패드 형식을 설정합니다. 드럼 트리거에 적절한 패드 형식을 선택해야 관련 기능을 최대한 활용할 수 있습니다.

- 1. [SHIFT] 버튼을 누른 상태에서 [UTILITY] 버튼을 눌러 트리거 설정 영역으로 이동합니다.
- 2. [<]/[>] 버튼 및 [ENTER] 버튼을 사용하여 TRG2 섹션으로 이동한 후 TRG2-1 설정 페이지로 이동합니다.

#### 힌트

#### 섹션 간 전환

각 설정 영역은 다수의 섹션(예: TRG1, TRG2)으로 분류되어 있습니다. [<]/>[>] 버튼을 사용하면 이러한 섹션 사이에서 전환할 수 있습니다. 각 섹션에는 실제 설정에 사용되는 다수의 파라미터 설정 페이지(예: TRG1-1, TRG1-2)가 포함되어 있습니다. 섹션 페이지가 표시된 상태에서 [ENTER] 버튼을 눌러 (계층으로 배치된) 파라미터 설정 페이지로 이동합니다. [<]/[>] 버튼을 사용하여 파라미터 설정 페이지 사이에서 전환할 수 있습니다.

3. 패드 형식을 설정합니다.

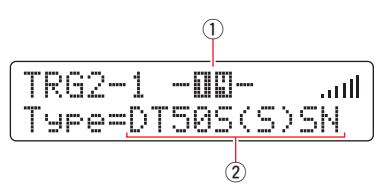

[VA] 버튼을 사용하여 잭 이름(①) 및 패드 형식(②)으로 커서를 옮기고 [-/DEC] 및 [+/INC] 버튼으로 각각 설정합니다. 설정은 아래 표를 참조하십시오.

|       | 트리거가 설치된              | 드럼 트리거 모듈의 입력 잭 |                         |                            |  |  |
|-------|-----------------------|-----------------|-------------------------|----------------------------|--|--|
|       | 어쿠스틱 드럼               | [16]            | [ <b>@</b> / <b>@</b> ] | [ <b>(b</b> / <b>(b</b> )] |  |  |
|       | 스네어                   | DT50S(S)SN      | DT50S SN                |                            |  |  |
| DT50S | 탐                     | DT50S(S)HTm     | DT50S HTm               |                            |  |  |
|       | 플로어 탐                 | DT50S(S)LTm     | DT50S LTm               |                            |  |  |
| DT50K | 베이스 드럼 <sup>(*)</sup> | DT50K           | DT50K                   |                            |  |  |

(S): DT50S의 헤드 트리거에서만 음향이 출력됩니다.

<sup>\*</sup>: Yamaha 주니어 키트(Yamaha Junior Kit)에서와 같이 베이스 드럼에 DT50S를 설치하는 경우 Type(형식) 파라미터를 "DT50K"로 설정하십시오.

## 2-2. 패드 형식 저장

사용자 트리거 설정으로 악기에 패드 형식 설정을 저장해야 이 설정이 유실되지 않습니다.

- 1. [SHIFT] 버튼을 누른 상태에서 [UTILITY] 버튼을 눌러 트리거 설정 영역으로 이동합니다.
- **2.** [STORE] 버튼을 누릅니다.
- **3.** [-/DEC] 및 [+/INC] 버튼을 사용하여 설정을 저장하려는 위치를 표시합니다.

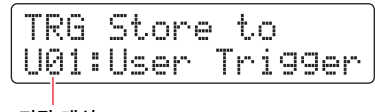

저장 대상

**4.** [ENTER] 버튼을 누릅니다. 진행할 것인지 확인하는 질문이 표시됩니다. [EXIT] 버튼을 눌러 어떤 설정도 저장하지 않고 절차를 취소합니다.

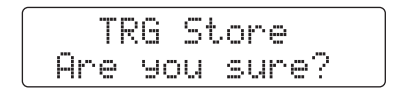

5. 계속 진행하려면 [ENTER] 버튼을 누릅니다.

#### 주의사항

"Please keep power on" 메시지가 표시되어 있을 때는 절대 악기의 전원을 끄지 마십시오. 이 주의사항을 준수하지 않으면 사용자 데이터가 유실되거나 내부 시스템이 손상될 수 있어 다음 번에 악기의 전원을 켤 때 정상적으로 가동되지 않을 수 있습니다.

## 2-3. 음색 선택

각 입력 잭에 대한 음색을 선택합니다.

1. [VOICE] 버튼을 눌러 음색 설정 영역으로 이동합니다.

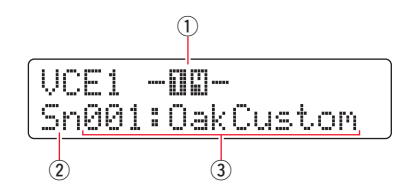

음색을 변경하려는 헤드나 림을 칩니다. [VA] 버튼을 사용하여 ①로 커서를 옮긴 후 [-/DEC] 및 [+/INC] 버튼을 눌러 설정을 변경해도 됩니다.
 그러면 트리거 입력 잭(①)이 변경됩니다.

주

DT50S를 [①/① 잭에 연결한 경우 헤드를 치면 "14"가 표시되고 림을 치면 "15"가 표시됩니다.

**3.** 음색 카테고리(②) 및 음색 번호(③)로 커서를 옮기고 [-/DEC] 및 [+/INC] 버튼을 사용하여 원하는 카테고리 및 음색을 선택합니다.

## 2-4. 음색 저장

사용자 키트로 악기에 음색 설정을 저장해야 이 설정이 유실되지 않습니다.

#### 주

음색 데이터는 키트 데이터의 일부로 저장됩니다. 자세한 내용은 DTX-MULTI 12 사용설명서의 "내부 설계 – 내부 메모리 구성"을 참조하십시오.

- 1. [VOICE] 버튼을 눌러 음색 설정 영역으로 이동합니다.
- **2.** [STORE] 버튼을 누릅니다.

다음이 화면에 표시됩니다. [-/DEC] 및 [+/INC] 버튼을 사용하여 설정을 저장하려는 위치를 표시합니다.

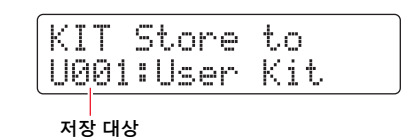

**3.** [ENTER] 버튼을 누릅니다. 진행할 것인지 확인하는 질문이 표시됩니다. [EXIT] 버튼을 눌러 어떤 설정도 저장하지 않고 절차를 취소합니다.

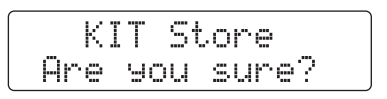

4. 계속 진행하려면 [ENTER] 버튼을 누릅니다.

#### 주의사항

"Please keep power on" 메시지가 표시되어 있을 때는 절대 악기의 전원을 끄지 마십시오. 이 주의사항을 준수하지 않으면 사용자 데이터가 유실되거나 내부 시스템이 손상될 수 있어 다음 번에 악기의 전원을 켤 때 정상적으로 가동되지 않을 수 있습니다.

이렇게 하면 설정 과정이 완료됩니다.

이제 드럼 트리거를 사용하여 이전에는 경험하지 못한 새로운 드럼 연주를 즐기실 수 있습니다.

# 유용한 정보!

이 부분에는 더욱 쉬운 드럼 트리거 사용 방법에 대한 유용한 정보가 수록되어 있습니다.

# ■시작 설정 구성 악기의 전원을 켤 때 저장된 패드 형식과 음색 설정이 자동으로 선택되도록 설정을 구성할 수 있습니다. 1. [UTILITY] 버튼을 눌러 유틸리티 설정 영역으로 이동합니다. 2. [<]/[>] 버튼 및 [ENTER] 버튼을 사용하여 GENERAL 페이지(UTIL1)로 이동한 후 시작 키트 페이지(UTIL1-3)로 이동합니다. UTIL1-3(GENERAL) StartupKit=U001 3. "2-4. 음색 저장"에 설명된 대로 저장했던 사용자 키트를 설정합니다. 4. GENERAL 페이지(UTIL1)로 이동한 후 시작 트리거 페이지(UTIL1-5)로 이동합니다. UTIL1-5<GENERAL> StartupTrg=U01 5. "2-2. 패드 형식 저장"에 설명된 대로 저장했던 사용자 트리거 설정을 선택합니다. 6. [STORE] 버튼을 누릅니다. UTIL Store Are you sure? 7. 계속 진행하려면 [ENTER] 버튼을 누릅니다. 주의사항 "Please keep power on" 메시지가 표시되어 있을 때는 절대 악기의 전원을 끄지 마십시오. 이 주의사항을 준수하지 않으면 사용자 데이터가 유실되거나 내부 시스템이 손상될 수 있어 다음 번에 악기의 전원을 켤 때 정상적으로 가동되지 않을 수 있습니다.

#### DTX-MULTI 12

#### ■ 노이즈 필터 조절

패드를 칠 때 트리거 신호에 노이즈가 들어가거나 트리거 신호의 불안정으로 음향이 제대로 생성되지 않는 경우 에는 아래 단계에 따라 조절합니다.

- 1. [SHIFT] 버튼을 누른 상태에서 [UTILITY] 버튼을 눌러 트리거 설정 영역으로 이동합니다.
- 2. [<]/[>] 버튼 및 [ENTER] 버튼을 사용하여 TRG2 페이지로 이동한 후 TRG2-1 페이지로 이동합니다. 그런 다음 노이즈 필터 페이지(TRG2-1-6)로 이동합니다.

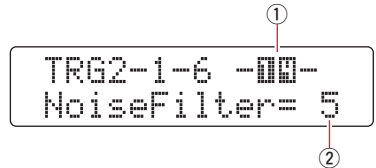

- \$\mathbf{S}\$. 노이즈 필터를 조절하려는 헤드나 림을 칩니다. [VA] 버튼을 사용하여 ①로 커서를 옮긴 후 [-/DEC] 및 [+/INC] 버튼을 눌러 설정을 변경해도 됩니다.
   그러면 트리거 입력 잭(①)이 변경됩니다.
- **4.** 노이즈 필터(2)를 설정합니다.

#### 힌트

값이 커질수록 노이즈와 의도치 않은 음향의 필터링 정도도 높아집니다. 노이즈 필터 설정값이 커지면 드럼을 여러 번 연속해서 빨리 치는 경우 음향이 끊어질 수 있습니다. 따라서, 드럼 연주 스타일과 가장 잘 맞도록 설정을 조절해야 합니다.

5. 설정을 저장합니다. 설정 저장 방법에 대한 자세한 내용은 본 설명서의 "2-2. 패드 형식 저장"을 참조하십시오.

### ■ 헤드 및 림 밸런스 조절

아래 단계에 따라 DT50S가 설치된 스네어나 다른 드럼의 헤드와 림 사이의 밸런스를 조절합니다. Type(형식) 파라미터에 대해 "DT50S SN", "DT50S HTm" 또는 "DT50S LTm"을 선택한 경우에만 이 설정이 효과가 있습니다.

- 1. [SHIFT] 버튼을 누른 상태에서 [UTILITY] 버튼을 눌러 트리거 설정 영역으로 이동합니다.
- 2. [<]/[>] 버튼 및 [ENTER] 버튼을 사용하여 TRG2 페이지로 이동한 후 TRG2-1 페이지로 이동합니다. 그런 다음 밸런스 페이지(TRG2-1-7)로 이동합니다.

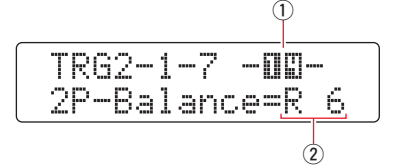

- 3. 밸런스를 조절하려는 헤드나 림을 칩니다. [V∧] 버튼을 사용하여 ①로 커서를 옮긴 후 [-/DEC] 및 [+/INC] 버튼을 눌러 설정을 변경해도 됩니다. 그러면 트리거 입력 잭(①)이 변경됩니다.
- **4.** 밸런스를 설정합니다(②).

#### 힌트

림을 쳤을 때 헤드에서 음향이 출력되면 R 측면으로 밸런스를 더욱 이동시켜, 즉 설정 값을 올려 림에서 음향이 출력되도록 합니다. 마찬가지로 헤드를 쳤을 때 림에서 음향이 출력되면 H 측면으로 밸런스를 더욱 이동시켜, 즉 설정 값을 내려 헤드에서 음향이 출력 되도록 합니다. 밸런스가 최적의 수준이 될 때까지 값을 조절하십시오.

5. 설정을 저장합니다. 설정 저장 방법에 대한 자세한 내용은 본 설명서의 "2-2. 패드 형식 저장"을 참조하십시오.

## ■ 여러 DT50S/DT50K 트리거 연결

악기에는 트리거를 연결할 수 있는 3개의 입력 잭, 즉 [❶], [❶/❶] 및 [❶/❶]이 갖춰져 있습니다. 그러나 시판용 Y-케이블을 사용하면 최대 5개의 DT50S/DT50K 트리거(예: 4개의 DT50S 트리거 및 1개의 DT50K 트리거)까지 연결할 수 있습니다.

이 부분에는 5개의 DT50S/DT50K 트리거(4개의 DT50S 트리거 및 1개의 DT50K 트리거) 연결 방법이 예시로 설명 되어 있습니다.

트리거를 추가하는 것은 음색, 웨이브 및 패턴 연주, 트리거에 기능 지정 등을 통해 연주 옵션을 늘릴 수 있는 좋은 방법입니다.

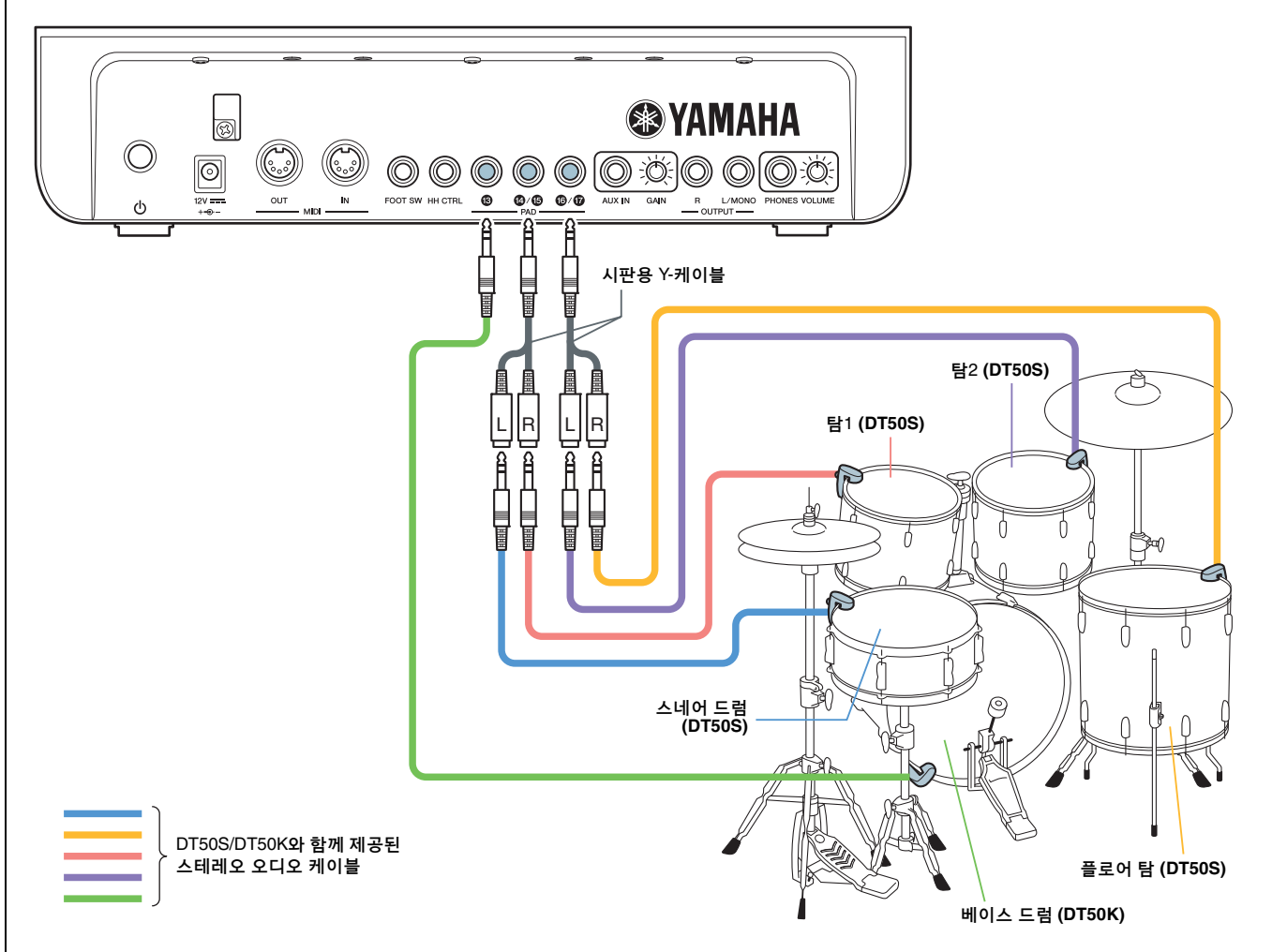

위와 같이 연결하여 악기를 구성하는 경우 설정은 아래 표를 참조하십시오. 파라미터 설정에 대한 자세한 내용은 "설정 절차"를 참조하십시오.

|         | 트리거가 설치된                                          | 드럼 트리거                     | 패드 형   | 식 설정        | 음색 설정        |                  |  |  |
|---------|---------------------------------------------------|----------------------------|--------|-------------|--------------|------------------|--|--|
|         | 어쿠스틱 드럼                                           | 모듈의 입력 잭                   | 트리거 이름 | 패드 형식       | 트리거 이름       | 음색*              |  |  |
|         | 스네어                                               | [ <b>@</b> / <b>\$</b> ]   | [1]    | DT50S(S)SN  | [1]          | Sn001: OakCustom |  |  |
| DTEOC   | 탐1                                                | [ <b>@</b> / <b>\$</b> ]   | [1]    | DT50S(S)HTm | [1]          | Tm001: OakCtm H  |  |  |
| D1303   | 탐2                                                | [ <b>(b</b> / <b>(b</b> )] | [1]    | DT50S(S)HTm | [10]         | Tm002: OakCtm M  |  |  |
|         | 플로어 탐                                             | [ <b>(b</b> / <b>(b</b> )] | [1]    | DT50S(S)LTm | [ <b>①</b> ] | Tm003: OakCtm L  |  |  |
| DT50K   | 베이스 드럼                                            | [ <b>1</b> 3]              | [13]   | DT50K       | [1]          | Kk001: OakCustom |  |  |
| *: 이 음색 | *: 이 음색들은 예시용으로만 제공된 것이므로 개인 선호도에 맞게 자유롭게 변경하십시오. |                            |        |             |              |                  |  |  |

Published 07/2016 PO-A0